# **Zuerst lesen**

Zur Nutzung der vollständigen und benutzerdefinierbaren Kommunikationslösung ADECIA muss die Firmware der Geräte aktualisiert werden. Bitte laden Sie die neueste Firmware von der folgenden Website herunter und aktualisieren Sie sie entsprechend.

Um die in ADECIA ab Version 2.5 verfügbare einfache RADIUS-Sicherheitskonfiguration nutzen zu können, muss ebenfalls die Firmware des Netzwerk-Switches (SWR2311P-10G) aktualisiert werden.

https://download.yamaha.com/

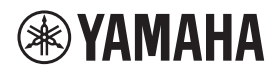

SIGNALPROZESSOR

# **RM-CR**

Referenzhandbuch

# INHALTSVERZEICHNIS

| Information                                                                |    |
|----------------------------------------------------------------------------|----|
| EINLEITUNG                                                                 |    |
| Verfügbares Dienstprogramm                                                 |    |
| Verfügbare Handbücher                                                      |    |
| EINRICHTEN                                                                 |    |
| Anschließen an Peripheriegeräte                                            |    |
| Einfache Einrichtung mit der Web-GUI "Device Manager"                      |    |
| BEDIENELEMENTE UND FUNKTIONEN                                              |    |
| Vorderseite                                                                |    |
| Rückseite                                                                  |    |
| VERBINDEN VON KOMMUNIKATIONSGERÄTEN                                        | 19 |
| Anschließen an einen Computer                                              | 19 |
| Verbinden eines Smartphones                                                |    |
| Anschließen eines Videokonferenzsystems                                    |    |
| VERBINDEN VON ERWEITERUNGSGERÄTEN                                          | 24 |
| Anschließen eines Handmikrofons                                            |    |
| Anschließen eines Aktivlautsprechers                                       |    |
| VEREÜGBARES DIENSTPROGRAMM                                                 | 25 |
| Web-GUIDevice Manager" starten                                             |    |
| ProVisionaire Kiosk/ProVisionaire Control PLUS einsetzen                   |    |
| ANHANG                                                                     | 28 |
| Blockdiagramm                                                              |    |
| Warnungsprotokollliste                                                     |    |
| FRIÄLITERUNGEN                                                             | 33 |
| Über Konfigurationsdateien und Presets                                     | 33 |
| Über Divide/Combine Room                                                   |    |
| Über Bereitstellungsserver                                                 |    |
| Über Mikrofongruppierung                                                   |    |
| Über Netzwerksicherheit und einfache RADIUS-Sicherheitskonfiguration       |    |
| Über VolP-Anrufe                                                           |    |
| Über SNMP/MIB                                                              |    |
| Uber Dante                                                                 |    |
| Fiiiiwaie akualisielen<br>Geräte der RM-Serie initialisieren               | 42 |
| Netzwerk-Switch (SWB2311P-10G) aktualisieren und für ADECIA initialisieren | 43 |
|                                                                            |    |
|                                                                            |    |

# Information

- Die in dieser Anleitung enthaltenen Zeichnungen und Abbildungen dienen nur anschaulichen Zwecken.
- Die Unternehmens- und Produktnamen in dieser Anleitung sind Markenzeichen oder eingetragene Markenzeichen der entsprechenden Unternehmen.
- Wir verbessern die Software für unsere Produkte stetig. Die neueste Version kann von der Yamaha-Website heruntergeladen werden.
- Dieses Dokument basiert auf den neuesten technischen Daten zum Zeitpunkt der Veröffentlichung. Die neueste Version kann von der Yamaha-Website heruntergeladen werden.
- Die Vervielfältigung dieses Handbuchs ohne Erlaubnis, ganz oder teilweise, ist untersagt.

# EINLEITUNG

Vielen Dank für den Kauf des Signalprozessors RM-CR von Yamaha.

Dieses Gerät ist nicht nur eine der Komponenten der umfassenden Telekonferenzlösung ADECIA sondern auch ein Signalprozessor, der den Ton für Telekonferenzen in Versammlungsräumen verarbeitet.

"ADECIA" ist ein allgemeiner Begriff für drei Lösungen, die sich entsprechend dem verwendeten Mikrofonmodell unterscheiden.

Deckenlösung ADECIA:

Diese Lösung setzt das Deckenmikrofon RM-CG ein.

• Tischlösung ADECIA:

Diese Lösung setzt das kabelgebundene, auf einem Tisch installierte Mikrofon RM-TT ein.

Drahtloslösung ADECIA:

Diese Lösung umfasst ein drahtloses Mikrofon, einen Access Point, einen Akku und ein Ladegerät.

Für eine korrekte und sichere Verwendung dieses Geräts sollte dieses Handbuch aufmerksam und in Verbindung mit dem zugehörigen Installationshandbuch zum RM-CR gelesen werden.

### Verfügbares Dienstprogramm

Mit diesem Dienstprogramm kann dieses Gerät entsprechend seiner Verwendung und Umgebung eingerichtet werden.

| Web-GUI "RM-CR Device Manager" | Hiermit kann dieses Gerät über einen Webbrowser konfiguriert und bedient werden.                                                                                                    |
|--------------------------------|----------------------------------------------------------------------------------------------------|
| RM Device Finder               | Mit diesem Programm können ADECIA-Geräte im Netzwerk gesteuert<br>werden. Es erkennt die ADECIA-Geräte im Netzwerk und zeigt deren Device<br>Manager an. Hiermit kann ebenfalls die Firmware der einzelnen Geräte<br>aktualisiert werden, die Einstellungen zur Trennung/Verbindung mehrerer<br>Räume konfiguriert und ein Preset ausgewählt werden. |
| ProVisionaire Design           | Mit diesem Windows-Programm kann ein gesamtes Soundsystem, das eine Kombination verschiedener Geräte umfasst, entworfen und verwaltet werden.                                                                                                    |
| ProVisionaire Kiosk            | Mit dieser Software können Parameter für verschiedene Geräte über ein<br>einziges Bedienfeld gesteuert werden. Sie wird auf einem Windows-Computer<br>oder iPad/iPhone ausgeführt.                                                                                                    |
| ProVisionaire Control PLUS     | Mit diesem Windows-Programm können ProVisionaire Kiosk Controller entworfen werden.                                                                                                    |

# Verfügbare Handbücher

Hier werden die Handbücher zu diesem Gerät beschrieben.

|   | Installationshandbuch (zugehörig)                            | Enthält die Vorsichtsmaßnahmen für eine sichere Verwendung dieses Geräts sowie Einrichtungsanweisungen.                                                                                                    |
|---|--------------------------------------------------------------|----------------------------------------------------------------------------------------------------|
| V | Referenzhandbuch (vorliegendes Handbuch/<br>PDF)             | Enthält ausführliche Angaben zur Verbindung und zum Einsatz dieses Geräts.                                                                                                    |
|   | Bedienungsanleitung der Web-GUI "Device<br>Manager"          | Enthält ausführliche Angaben zur Web-GUI "Device Manager", mit der dieses<br>Gerät über einen Computer konfiguriert und bedient werden kann.<br>Es liegt eine für RM-CR/RM-CG/RM-TT und eine für die RM-W-Serie vor. |
|   | Spezifikationen des<br>Fernbedienungsprotokolls der RM-Serie | Enthält ausführliche Angaben über die Befehle zum Erfassen und Verwalten von Informationen über dieses Gerät auf externen Geräten.                                                                                   |
|   | ProVisionaire Design Benutzerhandbuch                        | Enthält ausführliche Angaben zum Einsatz von ProVisionaire Design.                                                                                                    |
|   | ProVisionaire Kiosk Benutzerhandbuch                         | Enthält ausführliche Angaben zum Einsatz von ProVisionaire Kiosk.                                                                                                    |
|   | ProVisionaire Control PLUS<br>Benutzerhandbuch               | Enthält ausführliche Angaben zum Einsatz von ProVisionaire Control PLUS.                                                                                                    |

Software und Handbücher für dieses Gerät können von der folgenden Website heruntergeladen werden:

▼ Yamaha-Website (Downloads) https://download.yamaha.com/

# EINRICHTEN

Um dieses Gerät verwenden zu können, ist ein Setup-Vorgang (Einrichtung) erforderlich. Dieses Gerät zuerst mit Peripheriegeräten verbinden und dann mit der Web-GUI "RM-CR Device Manager" einrichten.

# Anschließen an Peripheriegeräte

ADECIA verwendet PoE oder PoE+ als System zur Versorgung und zum Empfang von Strom. Darüber hinaus wird Dante als Verbindungsformat verwendet.

Dieses Gerät entsprechend den Diagrammen in diesem Handbuch über LAN-Kabel mit Peripheriegeräten verbinden.

- ACHTUNG: Warten Sie nach dem Lösen des LAN-Kabels von der Buchse Dante/PoE mindestens fünf Sekunden, bevor Sie das Kabel wieder anschließen. Andernfalls können Schäden oder Fehlfunktionen auftreten.
  - Verwenden Sie in einem Dante-Netzwerk nicht die EEE-Funktion\* des Netzwerk-Switches. Die EEE-Funktion kann die Clock-Synchronisation beeinträchtigen und Tonunterbrechungen verursachen. Beachten Sie daher bitte die folgenden Punkte.
    - Schalten Sie, wenn Sie verwaltete (managed) Switches verwenden, die EEE-Funktion aller Ports, die für Dante verwendet werden, aus. Verwenden Sie keine Switches, bei denen Sie die EEE-Funktion nicht ausschalten können.
    - Wenn Sie nicht verwaltete Switches verwenden, verwenden Sie keine Switches mit EEE-Funktionalität. Bei solchen Switches kann die EEE-Funktion nicht ausgeschaltet werden.
    - \* EEE-Funktion (Energy-Efficient Ethernet): Eine Technologie, die den Stromverbrauch von Ethernet-Geräten in Zeiten mit geringem Netzwerkverkehr reduziert; auch als Green Ethernet oder IEEE802.3az bekannt.
  - Zur Verbindung von ADECIA mit einem Kernnetzwerk den Netzwerkadministrator zu Rate ziehen.

#### Deckenlösung ADECIA

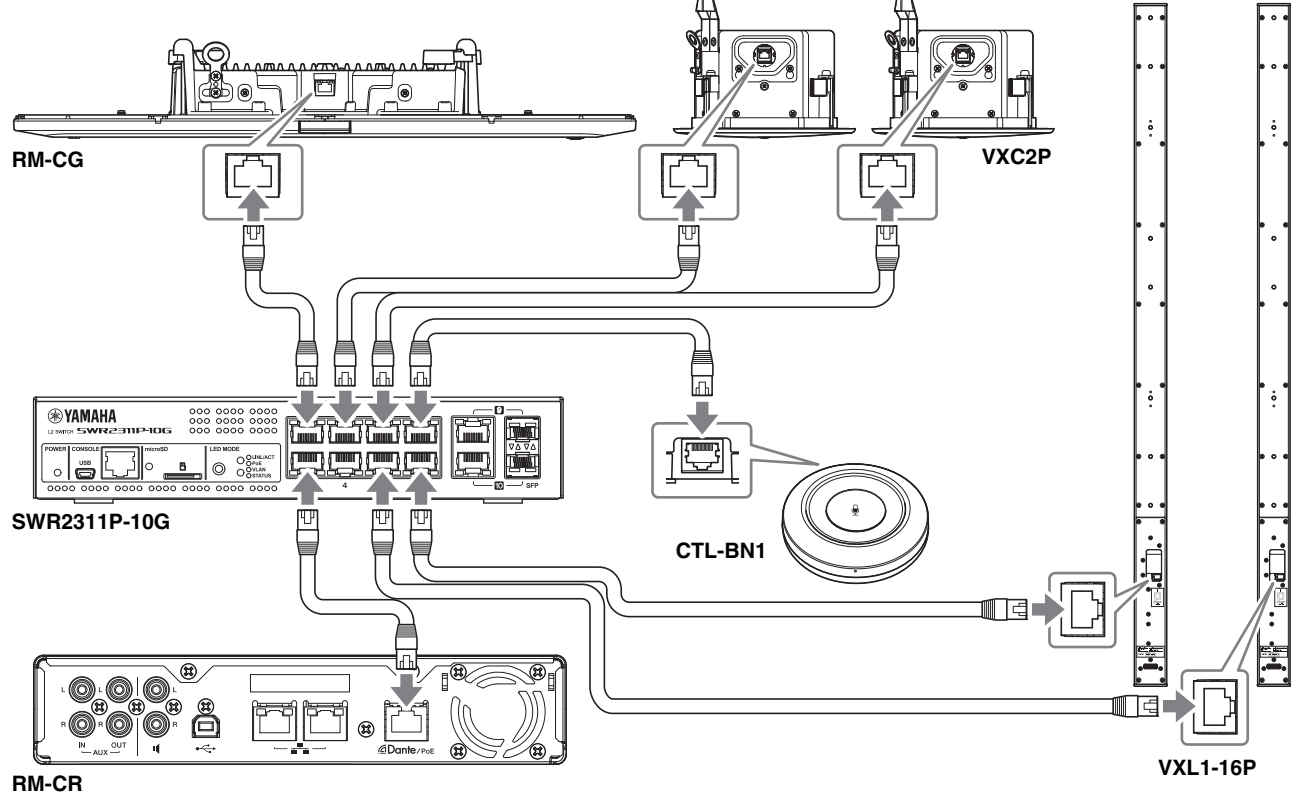

WICHTIG:

VXL1-16P und VXC2P sind mit DIP-Schaltern zum Festlegen von Einstellungen versehen. Stellen Sie vor dem Einstecken von LAN-Kabeln die DIP-Schalter wie unten gezeigt ein. Die DIP-Schaltereinstellungen der vier Geräte dürfen nicht identisch sein.

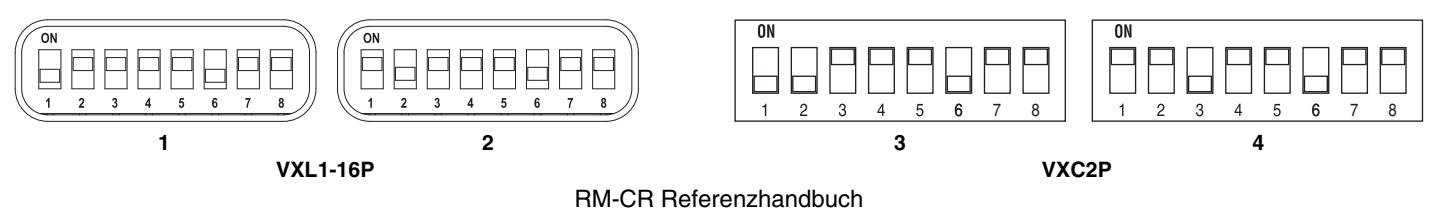

#### Tischlösung ADECIA

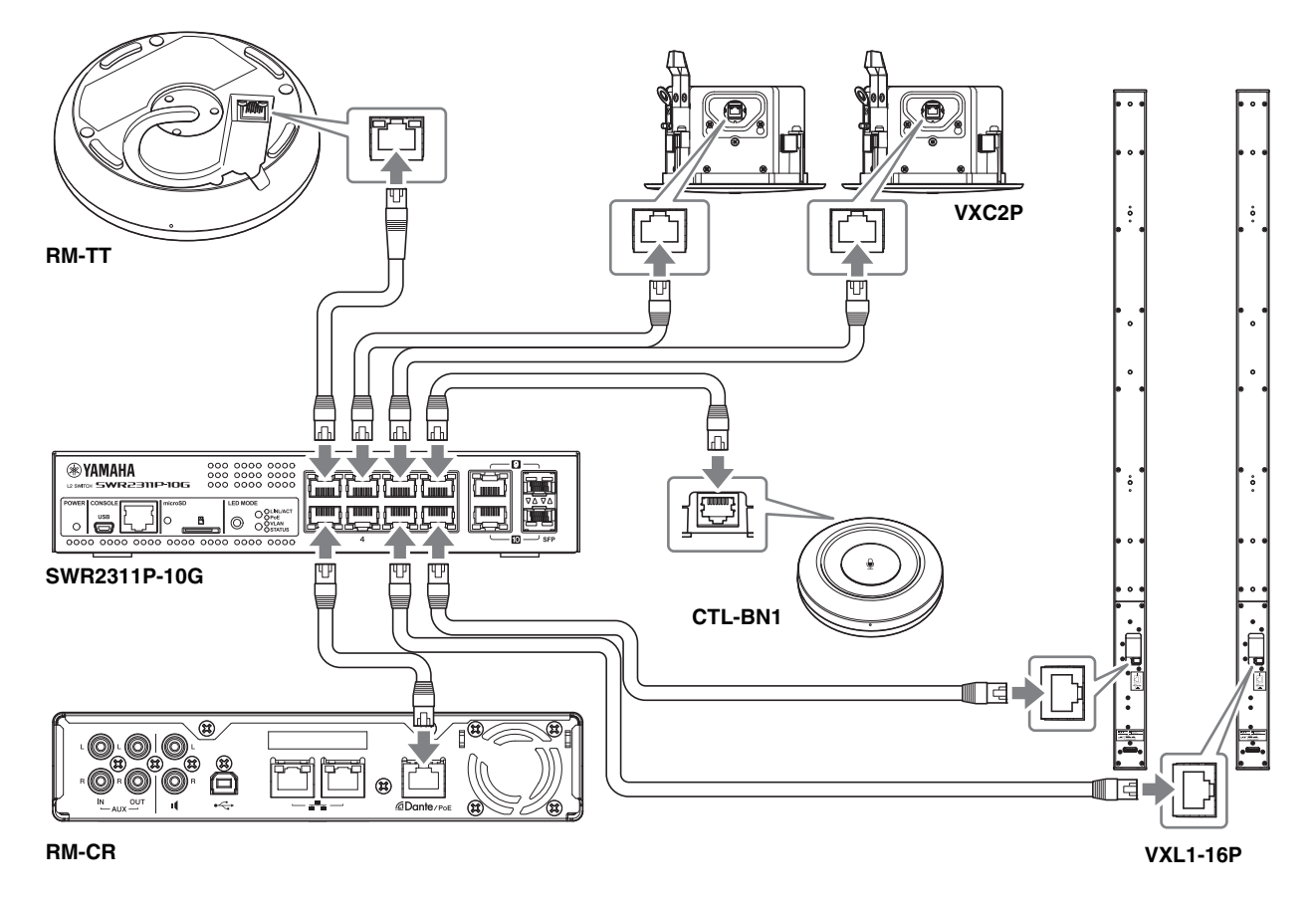

WICHTIG: VXL1-16P und VXC2P sind mit DIP-Schaltern zum Festlegen von Einstellungen versehen. Stellen Sie vor dem Einstecken von LAN-Kabeln die DIP-Schalter wie unten gezeigt ein. Die DIP-Schaltereinstellungen der vier Geräte dürfen nicht identisch sein.

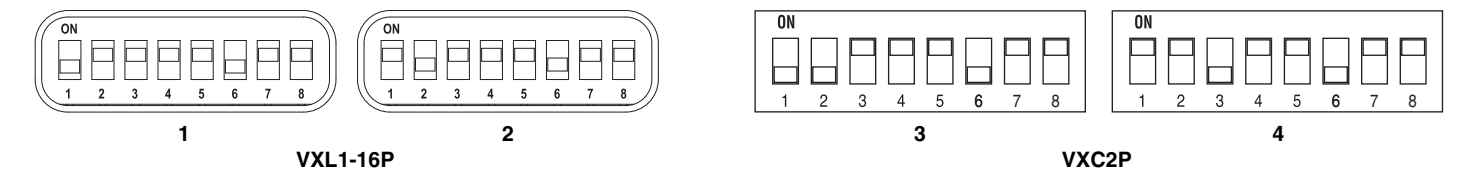

#### Drahtloslösung ADECIA

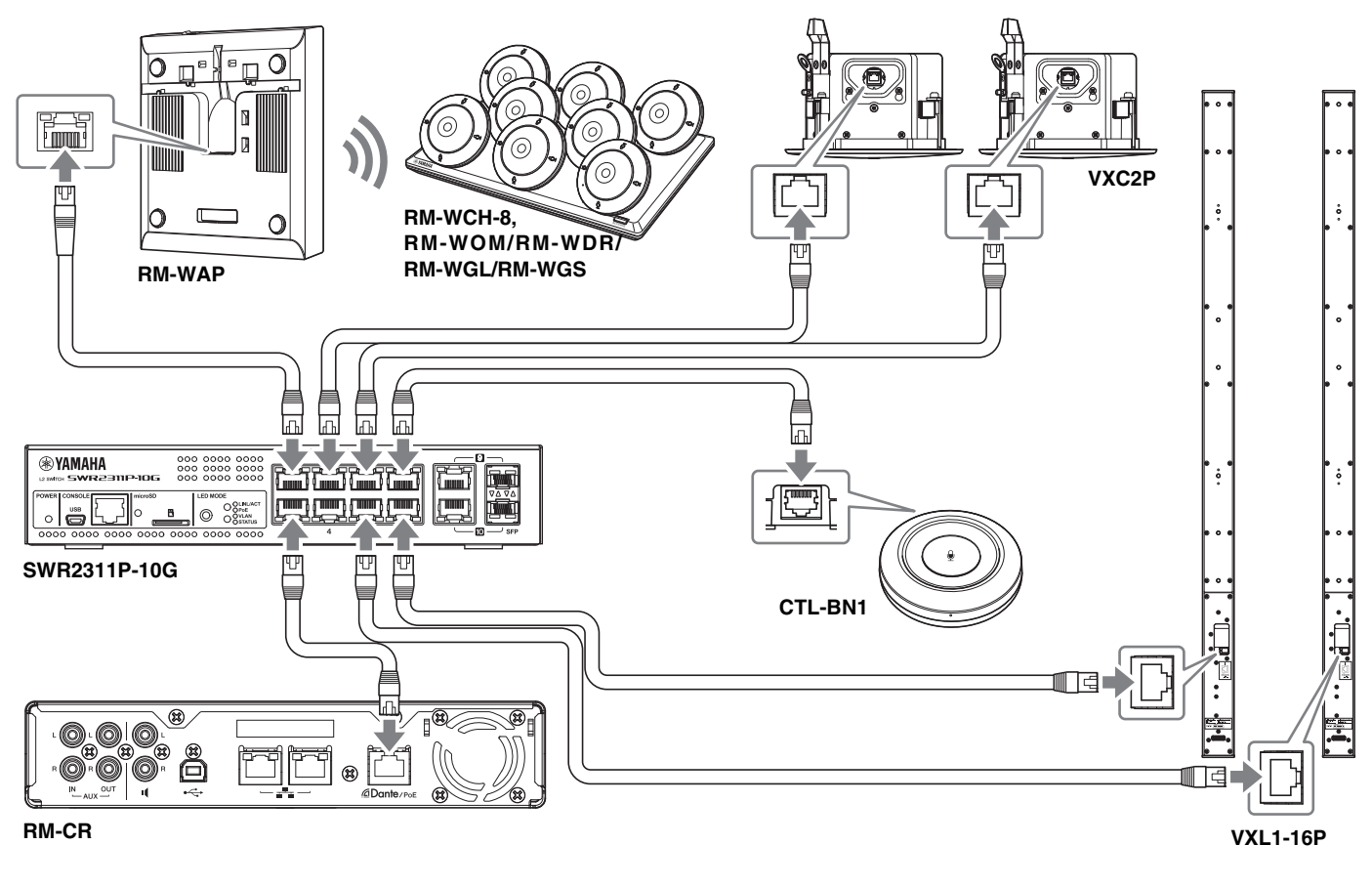

VXL1-16P und VXC2P sind mit DIP-Schaltern zum Festlegen von Einstellungen versehen. Stellen Sie vor dem WICHTIG: Einstecken von LAN-Kabeln die DIP-Schalter wie unten gezeigt ein. Die DIP-Schaltereinstellungen der vier Geräte dürfen nicht identisch sein.

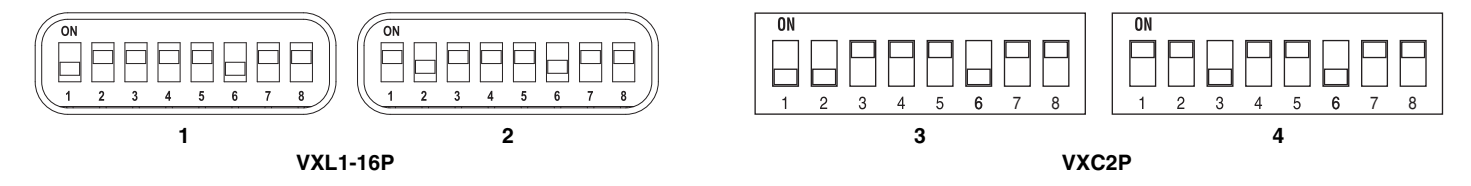

#### Vor dem Einrichten dieses Geräts:

Bei einer Drahtloslösung ADECIA mit RM-WAP vor dem Einrichten dieses Geräts mit der Funktion SITE SURVEY der Web-GUI "RM-WAP Device Manager" die vorliegende Signalqualität prüfen. Einzelheiten finden sich unter "MONTAGE UND EINRICHTUNG" im Referenzhandbuch für das Drahtlosmikrofonsystem der RM-Serie.

# Einfache Einrichtung mit der Web-GUI "Device Manager"

Nach dem Verbinden dieses Geräts mit Peripheriegeräten dessen Einrichtung mit der Web-GUI "RM-CR Device Manager" vornehmen.

Bereiten Sie Folgendes vor.

- Computer
- Ein USB-Kabel vom Typ Micro B (im Lieferumfang des Geräts enthalten)
- **1.** Stellen Sie sicher, dass dieses Gerät und alle Peripheriegeräte eingeschaltet sind.
- 2. Verbinden Sie dieses Gerät über ein USB-Kabel vom Typ A-Micro B mit dem Computer.

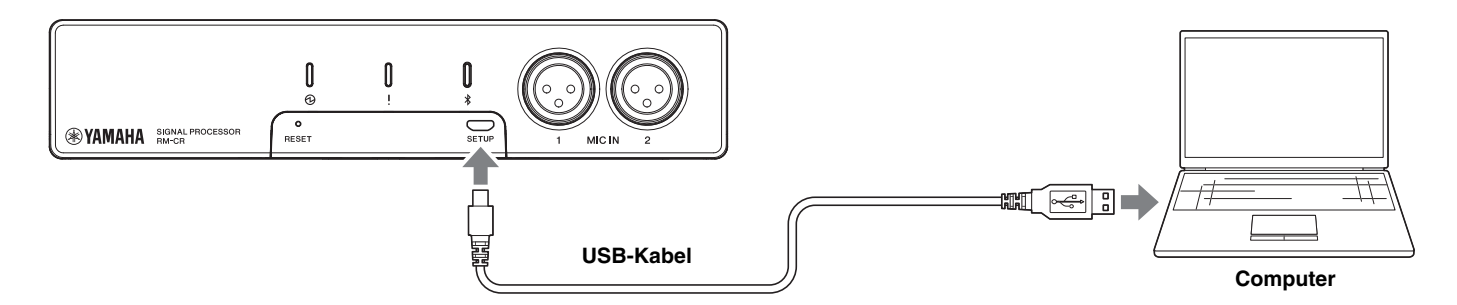

**3.** Starten Sie einen Browser (Google Chrome oder Safari) auf dem Computer und geben Sie "172.16.0.1" in der Adressleiste ein.

Das erste Anmeldefenster des Web-GUI "RM-CR Device Manager" wird angezeigt.

4. Klicken Sie im ersten Anmeldefenster auf die Schaltfläche [SIGN UP] (sich registrieren).

| <b>RM-CR Device Manager</b> |  |  |  |  |
|-----------------------------|--|--|--|--|
| LOGIN:                      |  |  |  |  |
| Please create password.     |  |  |  |  |
| SIGN UP                     |  |  |  |  |
|                             |  |  |  |  |

**5.** Geben Sie im Fenster Kennworteinstellungen ein Kennwort an, und klicken Sie dann auf die Schaltfläche [SUBMIT] (übermitteln).

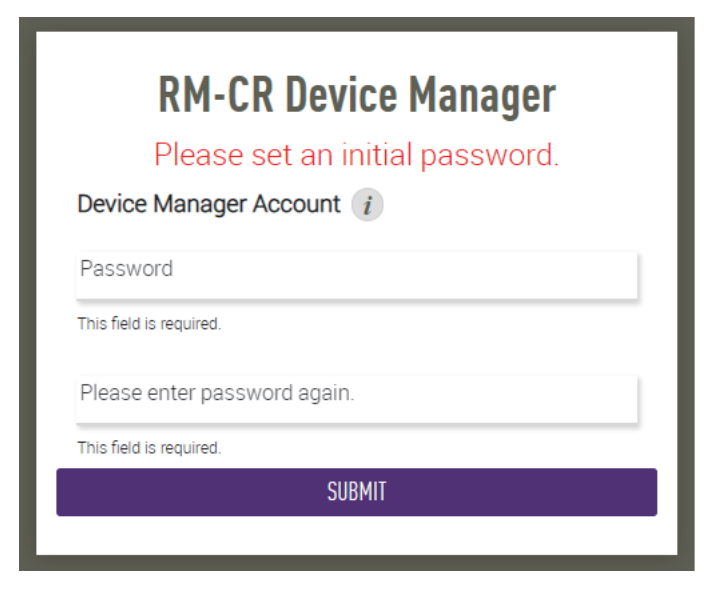

**RM-CR Referenzhandbuch** 

# **6.** Geben Sie das Kennwort in das Anmeldefenster ein, und klicken Sie dann auf die Schaltfläche [LOGIN] (anmelden).

Der Assistent wird gestartet.

| <b>RM-CR Device</b> N | lanager |
|-----------------------|---------|
| LOGIN:                |         |
| Password              |         |
| Stay logged in        | LOGIN   |

#### **7.** Befolgen Sie die Anweisungen des Assistenten, um die Einrichtung fortzusetzen.

#### [1. WELCOME] (Willkommen)

Klicken Sie auf die Schaltfläche [NEXT] (weiter).

| 1.WELCOME                          |                                             | PAGE 1 OF 6              |
|------------------------------------|---------------------------------------------|--------------------------|
| This wizard will assist you in set | ting up your devices.                       |                          |
| Through this setup, setup for de   | vice configuration and audio optimization a | adjustment will be done. |
| When it is completed, device will  | be ready to use for USB and Bluetooth cor   | nferencing.              |
| Additional settings are available  | in detail settings.                         |                          |
| Do not show on next login          |                                             |                          |
| CLOSE                              | • • • • • • •                               | NEXT                     |

#### [2. REGISTER YOUR PERIPHERAL DEVICE] (Peripheriegerät registrieren)

#### ① Klicken Sie auf die Schaltfläche [ENABLE ALL & SEARCH] (Alle aktivieren und suchen).

Peripheriegeräte werden erkannt und in der Liste angezeigt.

**HINWEIS:** Wenn keine Peripheriegeräte erkannt werden, überprüfen Sie die LAN-Kabelverbindungen erneut. Überprüfen Sie bei VXL1-16P und VXC2P-Einheiten die DIP-Schaltereinstellungen erneut. (Siehe Seite 7.)

| 2.REGISTER YOUR PERIP                                                                                                    | HERAL DEVICES                                                                                                    | PAGE 2 OF 6                                                    |
|----------------------------------------------------------------------------------------------------|----------------------------------------------------------------------------------------------------|----------------------------------------------------------------|
| This step in the auto setup allows<br>Up to 16 peripheral devices that an<br>Dante network audio connections,<br>If more than 16 devices are in the<br>Peripheral page. | to search and find peripheral devices in the<br>re being found are automatically added to th<br>, and other peripheral relevant settings.<br>network, or for manual configuration, please | network.<br>he solution, enabling IP,<br>e go to the Settings- |
| REGISTRATION SETTING                                                                                                    | S                                                                                                    | ENABLED                                                        |
| Hostname                                                                                                    | Model IP Address                                                                                                    | Status                                                         |
| No device have been a                                                                                                    | added. Click 'ENABLE ALL & SEARCH' buttor                                                                                                    | n to add devices.                                              |
|                                                                                                    |                                                                                                    |                                                                |

② Überprüfen Sie, ob unter [Status] für alle Peripheriegeräte [connected] (verbunden) angezeigt wird, und klicken Sie dann auf die Schaltfläche [NEXT] (weiter).

| is step in the auto setup allows to s                                      | search  | n and find perip | heral devices in the n | etwork.           |        |
|----------------------------------------------------------------------------|---------|------------------|------------------------|-------------------|--------|
| to 16 peripheral devices that are b                                        | eing fo | ound are auton   | natically added to the | solution, enablin | ng IP, |
| ante network audio connections, and<br>more than 16 devices are in the net | d othe  | r peripheral rel | evant settings.        | no to the Setting | C-     |
| eripheral page.                                                            | WOIR,   | of for manual c  | configuration, prease  | go to the setting | 2-     |
|                                                                            |         |                  |                        |                   |        |
| REGISTRATION SETTINGS                                                      |         |                  |                        | SEARC             | HING   |
|                                                                            |         |                  |                        |                   | _      |
| Hostname                                                                   |         | Model            | IP Address             | Status            |        |
| Y001-Yamaha-RM-WAP-8-a29                                                   | *       | RM-WAP-8         | 169.254.7.249          | connected         | _      |
| Y001-Yamaha-RM-TT-BF76FE                                                   | *       | RM-TT            | 169.254.192.212        | connected         | - 11   |
| Y001-Yamaha-RM-TT-A28918                                                   | *       | RM-TT            | 169.254.31.107         | connected         | _      |
|                                                                            | 14      | BM-CG            | 169.254.212.85         | connected         |        |
| Y002-Yamaha-RM-CG-000002                                                   | 1.4     |                  |                        |                   |        |

HINWEIS: Die unteren Punkte [2-1] bis [2-3] erscheinen lediglich bei einer Drahtloslösung ADECIA, die RM-W umfasst.

#### [2-1. CHECKING WIRELESS ENVIROMENT] (Drahtlosumgebung prüfen)

Peripheriegeräte werden mittels RM-WAP erkannt und in der Liste angezeigt.

Klicken Sie auf die Schaltfläche [NEXT] (weiter).

| 2-1.CHECKING WIRELESS EN                                                                                                    | VIRONMENT                                                        |                                                                                    | PAGE 2 OF 6                                               |
|----------------------------------------------------------------------------------------------------|------------------------------------------------------------------|------------------------------------------------------------------------------------|-----------------------------------------------------------|
| To ensure that the wireless microphon<br>SURVEY first to ensure the wireless sp<br>microphones.<br>SITE SURVEY is available through the Ri | es will work without<br>ectrum provides en<br>M-WAP Web UI. Plet | problems in the environm<br>ough avilability to operate<br>ase access to RM-WAP IP | nent, perform a SITE<br>the wireless<br>Address directly. |
| Hostname                                                                                                    | Model                                                            | IP Address                                                                         |                                                           |
| Y001-Yamaha-RM-WAP-8-a29                                                                                                    | RM-WAP-8                                                         | 169.254.7.249                                                                      |                                                           |
| Wireless interference might cause disn<br>audio loss and loss of connectivity bet<br>For more details, please refer to RM-W                | uption to the operat<br>ween microphones<br>AP documentation.    | ion of wireless microphon<br>and RM-WAP.                                           | es, including sudden                                      |
| BACK                                                                                                    |                                                                  |                                                                                    |                                                           |

#### [2-2. PAIR CHARGERS WITH RM-WAP] (Ladegeräte mit RM-WAP pairen)

Pairen Sie den RM-WAP und das Ladegerät.

- ① Wählen Sie den RM-WAP aus, und klicken Sie dann auf die Schaltfläche [PAIR].
- ② Halten Sie die Taste PAIR des RM-WCH mindestens zwei Sekunden lang gedrückt.
- ③ Klicken Sie auf die Schaltfläche [NEXT] (weiter).

| Select a RM-WAP to pair with cha | argers        |    |
|----------------------------------|---------------|----|
| Y001-Yamaha-RM-WAP-8<br>PAIR     | 3-a29022      |    |
| Name                             | Paired RM-WAP |    |
| 01-RM-WCH-8-0357026710           |               | 22 |
|                                  |               |    |
|                                  |               |    |

#### [2-3. PAIR MICHROPHONE WITH RM-WAP] (Mikrofon mit RM-WAP pairen)

Pairen Sie den RM-WAP und die Drahtlosmikrofone.

WICHTIG: Stellen Sie alle Drahtlosmikrofone auf das Ladegerät.

- ① Wählen Sie den RM-WAP aus, und klicken Sie dann auf die Schaltfläche [PAIR].
- ② Halten Sie die Taste ACTIVATE des RM-WCH mindestens zwei Sekunden lang gedrückt.
- ③ Klicken Sie auf die Schaltfläche [NEXT] (weiter).

| ; step in the auto setup allows to<br>rophone need to be placed on cl<br>-WAP and clicking PAIR button. | o pair wire<br>hargers. F | eless mir<br>Please pr | crophones with RM-WAP via chargers. All<br>ess ACTIVATE buttons on chargers after selectin |
|----------------------------------------------------------------------------------------------------|---------------------------|------------------------|--------------------------------------------------------------------------------------------|
| elect RM-WAP to pair with micro  V001-Yamaha-RM-WAP-8 PAIR                                              | ophones<br>3-b26c95       |                        |                                                                                            |
| Name                                                                                                    |                           | Туре                   | Paired RM-WAP                                                                              |
| 01-RM-WDR-035700D628                                                                                    | *                         | DR                     | Y001-Yamaha-RM-WAP-8-b26c95                                                                |
| 02-RM-WDR-035700D6A0                                                                                    | *                         | DR                     | Y001-Yamaha-RM-WAP-8-b26c95                                                                |
| 03-RM-WDR-035700D740                                                                                    |                           | DR                     | Y001-Yamaha-RM-WAP-8-b26c95                                                                |
| 04-RM-WGS-035700C468                                                                                    |                           | GS                     | Y001-Yamaha-RM-WAP-8-b26c95                                                                |

#### [3. CHECK FIRMWARE VERSION] (Firmwareversion prüfen)

Prüfen Sie die Firmwareversion, und klicken Sie dann auf die Schaltfläche [NEXT] (weiter).

| date firmware of devices via the Up<br>DTE: Firmware of microphones and<br>ripheral Detail page. The Peripheral | idate page.<br>chargers connected<br>Detail page can be | I to the RM-WAP can be updated in the<br>accessed via REGISTRATION SETTINGS on the |
|----------------------------------------------------------------------------------------------------|---------------------------------------------------------|------------------------------------------------------------------------------------|
| ripheral page.<br>DTE: Components showing Firmwar                                                               | e version in red rea                                    | uire update.                                                                       |
| Hostname                                                                                                    | Model                                                   | Version(Main / Dante)                                                              |
| Y001-Yamaha-RM-WAP-8-a29                                                                                        | RM-WAP-8                                                | 1.7.7b.120 / 4.2.6.4                                                               |
| Y065-Yamaha-VXL1-16P-3344                                                                                       | VXL1-16P                                                | R1.2.0a0.2 / 4.02.02.03                                                            |
| Y066-Yamaha-VXL1-16P-4E30                                                                                       | VXL1-16P                                                | R1.2.0a0.2 / 4.02.02.03                                                            |
|                                                                                                    |                                                         |                                                                                    |

HINWEIS: Falls die Firmware aktualisiert werden muss, wird die Versionsnummer in Rot angezeigt. Die Firmware von RM-CR, RM-CG, RM-TT, RM-WAP, VXL1-16P, VXC2P und CTL-BN1 mit [TOOLS]→[Update]→[FIRMWARE UPDATE] in der Web-GUI "RM-CR Device Manager" aktualisieren. Die Firmware von RM-WCH, RM-WOM, RM-WDR, RM-WGL und RM-WGS mit [SETTINGS]→[Peripheral]→[REGISTRATION SETTING]→[VIEW] unter "Details"→[FIRMWARE UPDATE] in der Web-GUI "RM-CR Device Manager" aktualisieren. Nach dem Aktualisieren der Firmware auf [AUTO SETUP] (in der Menüleiste der Web-GUI "RM-CR Device Manager") klicken, um die automatische Einrichtung erneut durchzuführen.

#### [4. LOCATE PERIPHERAL DANTE SPEAKERS] (Periphere Dante-Lautsprecher auffinden)

# Stellen Sie [Position] für jeden Lautsprecher entsprechend der tatsächlichen Montageposition auf [Left] (links) oder [Right] (rechts) ein, und klicken Sie dann auf die Schaltfläche [NEXT].

HINWEIS: Wenn direkt rechts unterhalb der Schaltfläche [Hostname] auf (Schaltfläche Erkennen) geklickt wird, blinkt die Anzeige am entsprechenden Lautsprecher, so dass Sie die Montageposition bestätigen können.

| Hostname                  | Model      | Position |  |
|---------------------------|------------|----------|--|
| Y065-Yamaha-VXL1-16P-3344 | 🛞 VXL1-16P | Left     |  |
| Y066-Yamaha-VXL1-16P-4E30 | VXL1-16P   | Right    |  |
|                           |            |          |  |

RM-CR Referenzhandbuch

#### [5. EXECUTE AUTOMATIC AUDIO TUNING] (Automatische Audioabstimmung ausführen)

#### ① Klicken Sie auf die Schaltfläche [EXECUTE] (ausführen).

Das Fenster verändert sich, und die automatische Audioabstimmung beginnt.

- WICHTIG: Für höhere Genauigkeit vermeiden Sie je nach Möglichkeit, während der Abstimmung Geräusche zu machen.
  - Wenn [Use analog speakers] deaktiviert ist, wird das Fenster zum Anpassen der Lautstärke der analogen Lautsprecher übersprungen.
- HINWEIS: Während der Abstimmung wird Audio von den Lautsprechern ausgegeben.

| 5.EXECUTE AUTOM                                                                                                    | ATIC AUDIO TUNING                                                                                                    |                                                                                                    | PAGE 5 OF 6                                                                      |
|----------------------------------------------------------------------------------------------------|----------------------------------------------------------------------------------------------------|----------------------------------------------------------------------------------------------------|----------------------------------------------------------------------------------|
| To improve the room expention the sound is the best poss                                                                                    | ience, the system will aut<br>ble experience for speake                                                                                                    | omatically analyze the acoustions and microphones.                                                                              | cs of the room so that                                                           |
|                                                                                                    | But                                                                                                    |                                                                                                    |                                                                                  |
| NOTE: The approximate tir                                                                                                    | ne will be several minutes                                                                                                    | , depending on the number of p                                                                                                  | peripheral devices.                                                              |
| Speakers may sound a littl<br>To measure correctly, plea                                                                                    | e louder than hormal, but<br>se do not make a noise or                                                                                                    | t does not affect any results.<br>interrupt speaker playback.                                                                   |                                                                                  |
| Ensure that the speakers a                                                                                                    | re installed in their final po                                                                                                    | osition. For tuning, the microph                                                                                                | one needs to be in a                                                             |
| position where it can meas                                                                                                    | ure the audio from the sp                                                                                                    | eaker.                                                                                                    |                                                                                  |
| Use analog speake                                                                                                    | ers 1                                                                                                    | •                                                                                                    |                                                                                  |
| BALK                                                                                                    |                                                                                                    |                                                                                                    | SKIP EXECUTE                                                                     |
|                                                                                                    |                                                                                                    |                                                                                                    |                                                                                  |
|                                                                                                    |                                                                                                    |                                                                                                    |                                                                                  |
| 5.EXECUTE AUTOM                                                                                                    | ATIC AUDIO TUNING                                                                                                    |                                                                                                    | PAGE 5 OF 6                                                                      |
| 5.EXECUTE AUTOM<br>Adjust Volume Left (Ch.1                                                                                                 | ATIC AUDIO TUNING<br>) Speaker                                                                                                    |                                                                                                    | PAGE 5 OF 6                                                                      |
| 5.EXECUTE AUTOM<br>Adjust Volume Left (Ch.1<br>Adjust the volume of you<br>sound will be played. Inc<br>tuning. Once a sufficient<br>page.  | ATIC AUDIO TUNING<br>) Speaker<br>Ir analog speakers to prov<br>rease the volume of the le<br>volume is reached the tur                                          | ide sufficient volume for the au<br>ft channel until a sufficient volu<br>ing process will automatically                        | PAGE 5 OF 6<br>Idio tuning. A test<br>ume is reached for<br>progress to the next |
| 5. EXECUTE AUTOM<br>Adjust Volume Left (Ch.1<br>Adjust the volume of you<br>sound will be played. Inc<br>tuning. Once a sufficient<br>page. | ATIC AUDIO TUNING<br>) Speaker<br>Ir analog speakers to prov<br>rease the volume of the le<br>volume is reached the tur<br>Spe                                   | ide sufficient volume for the au<br>ft channel until a sufficient vol<br>ing process will automatically<br>aker                 | PAGE 5 OF 6<br>Idio tuning. A test<br>ume is reached for<br>progress to the next |
| 5. EXECUTE AUTOM<br>Adjust Volume Left (Ch.1<br>Adjust the volume of you<br>sound will be played. Inc<br>tuning. Once a sufficient<br>page. | ATIC AUDIO TUNING<br>) Speaker<br>Ir analog speakers to prov<br>rease the volume of the le<br>volume is reached the tur<br>Spe<br>Ch1 (Left)                     | ide sufficient volume for the au<br>ft channel until a sufficient vol<br>ing process will automatically<br>aker<br>Ch2(Right)   | PAGE 5 OF 6<br>Idio tuning. A test<br>ume is reached for<br>progress to the next |
| 5.EXECUTE AUTOM<br>Adjust Volume Left (Ch.1<br>Adjust the volume of you<br>sound will be played. Inc<br>tuning. Once a sufficient<br>page.  | ATIC AUDIO TUNING<br>) Speaker<br>Ir analog speakers to prov<br>rease the volume of the le<br>volume is reached the tur<br>Spe<br>Ch1(Left)                      | ide sufficient volume for the au<br>ft channel until a sufficient volu<br>ning process will automatically<br>aker<br>Ch2(Right) | PAGE 5 OF 6<br>Idio tuning. A test<br>ume is reached for<br>progress to the next |
| 5.EXECUTE AUTOM<br>Adjust Volume Left (Ch.1<br>Adjust the volume of you<br>sound will be played. Inc<br>tuning. Once a sufficient<br>page.  | ATIC AUDIO TUNING<br>) Speaker<br>Ir analog speakers to prov<br>rease the volume of the le<br>volume is reached the tur<br>Spe<br>Ch1(Left)<br>570 75 80 85 90 7 | ide sufficient volume for the au<br>ft channel until a sufficient vol<br>sing process will automatically<br>aker<br>Ch2(Right)  | PAGE 5 OF 6<br>Idio tuning. A test<br>ume is reached for<br>progress to the next |

RM-CR Referenzhandbuch 14

 $\bullet \bullet \bullet \bullet \bullet \bullet$ 

SKIP CANCEL

Skip this step if the Left Speaker channel is unused.

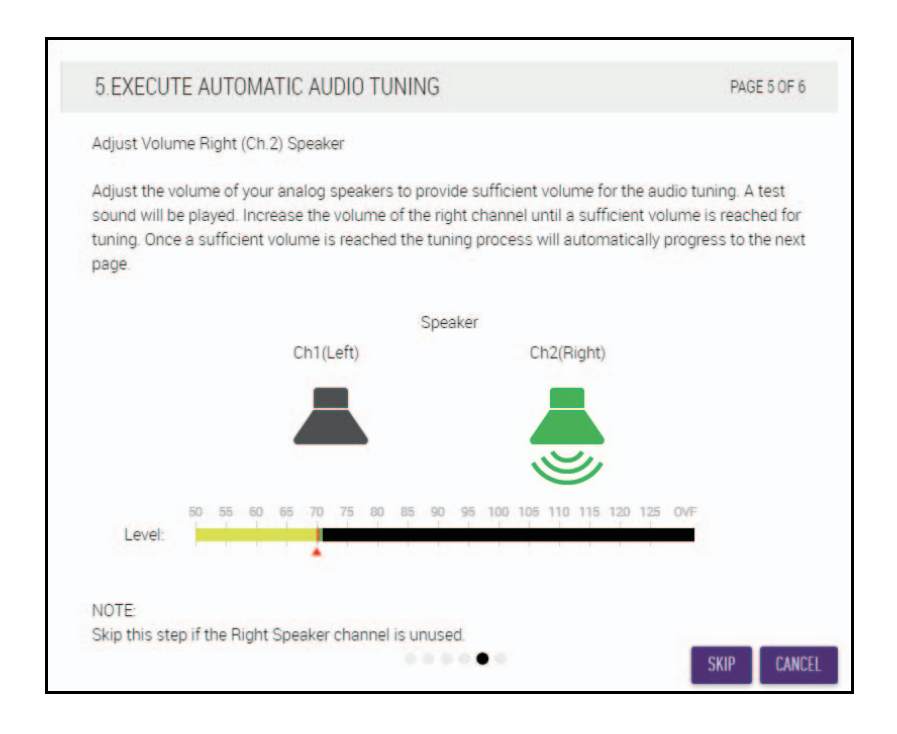

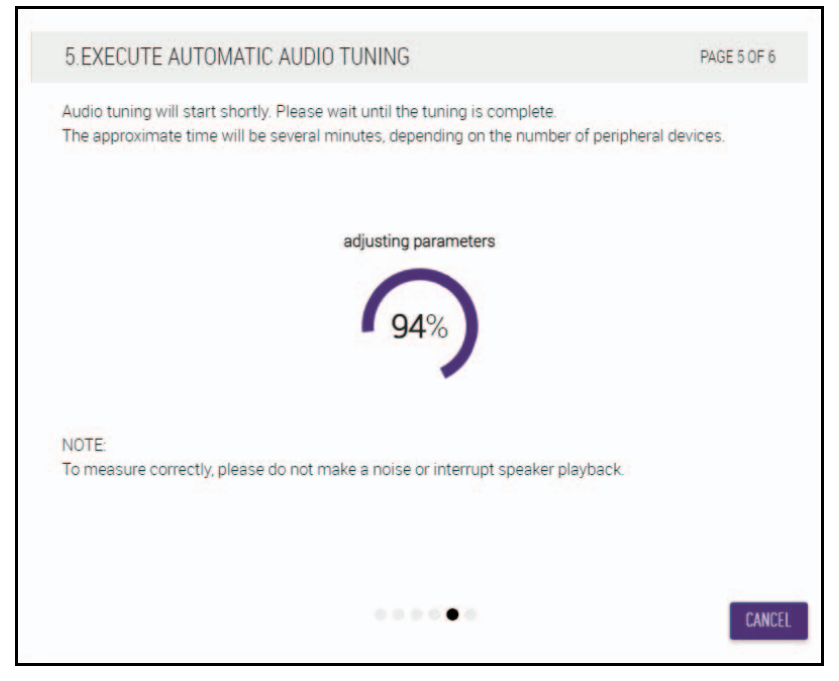

② Vergewissern Sie sich, dass die Abstimmung abgeschlossen ist, und klicken Sie dann auf die Schaltfläche [NEXT] (weiter).

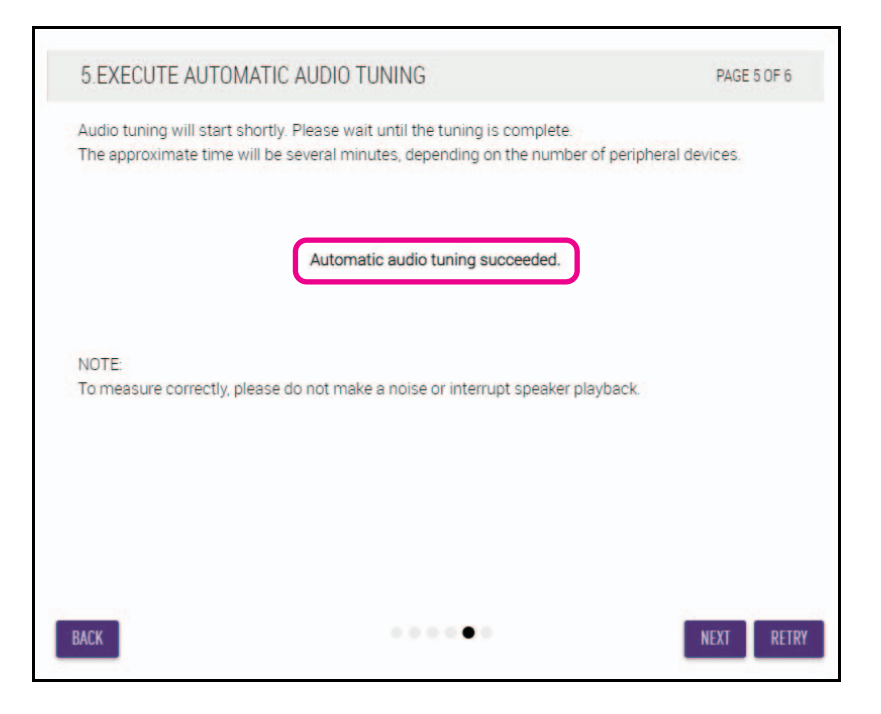

#### [6. READY TO USE] (Betriebsbereit)

Klicken Sie auf die Schaltfläche [CLOSE] (schließen).

| 6.READY TO USE |                                                                               | PAGE 6 OF 6 |
|----------------|-------------------------------------------------------------------------------|-------------|
| F              | Well done !<br>For more detail settings, please reference each settings page. |             |
| BACK           | "a a' a a a a                                                                 | CLOSE       |

Damit ist die Einrichtung abgeschlossen.

HINWEIS: Erweiterte Einstellungen dieses Geräts mit der Web-GUI "RM-CR Device Manager" vornehmen.

# **BEDIENELEMENTE UND FUNKTIONEN**

# Vorderseite

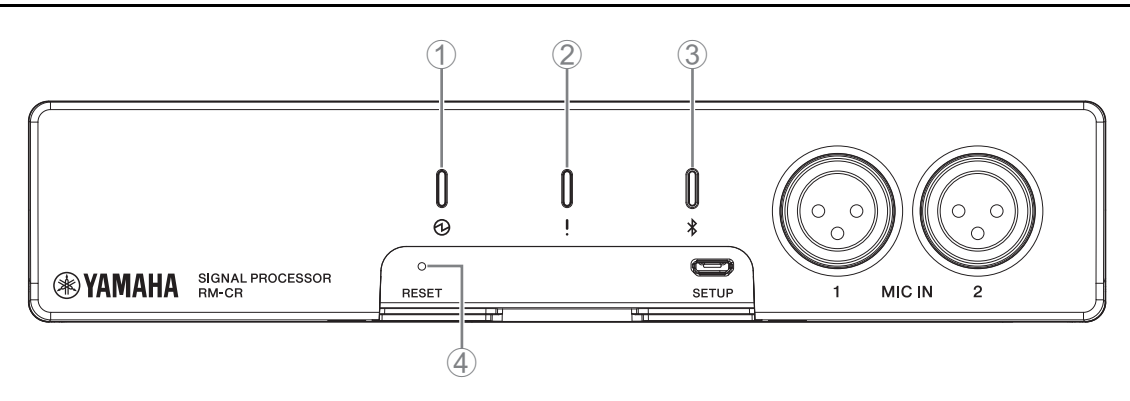

#### 1 Betriebsanzeige

| Zustand                                      | Netzanzeige         | Status des Geräts                |
|----------------------------------------------|---------------------|----------------------------------|
| LAN-Kabel mit der Dante/PoE-Buchse verbunden | Leuchtet grün       | Betrieb                          |
| LAN-Kabel mit der Dante/PoE-Buchse verbunden | Blinkt grün         | Inbetriebnahme                   |
| -                                            | Blinkt schnell grün | Gelieferte Leistung unzureichend |

#### ② ! Statusanzeige

| Zustand                                    | Statusanzeige                                        | Status des Geräts                    |  |  |
|--------------------------------------------|------------------------------------------------------|--------------------------------------|--|--|
| Erkennungssymbol in der Web-GUI angeklickt | Blinkt weiß                                          | Ansprechen (auf Erkennungsfunktion)  |  |  |
| Aktualisieren der Firmware                 | Blinkt schnell weiß                                  | Firmware wird aktualisiert           |  |  |
| Aktualisieren der Firmware                 | (nach schnellem Blinken weiß)<br>Blinkt schnell grün | Firmware erfolgreich aktualisiert    |  |  |
| _                                          | Blinkt rot                                           | Aufgetretener Fehler                 |  |  |
| _                                          | Blinkt schnell rot                                   | Aufgetretener schwerwiegender Fehler |  |  |

**HINWEIS:** Auftreten von Fehlern und schwerwiegenden Fehlern werden im Warnungsprotokoll aufgezeichnet. Näheres hierzu finden Sie auf Seite 29.

### ③ ③ \* Taste/Anzeige (Bluetooth<sup>®</sup>)

| Zustand                                                                                | Bluetooth-Anzeige    | Status des Geräts                                           |
|----------------------------------------------------------------------------------------|----------------------|-------------------------------------------------------------|
| Bluetooth-Verbindung herstellen                                                        | Hell blau leuchtend  | Bluetooth-Verbindung wird hergestellt                       |
| Bluetooth in der Web-GUI aktiviert                                                     | Sanft blau leuchtend | Nicht verbunden<br>(obwohl Bluetooth verwendet werden kann) |
| Bluetooth-Taste (bei aktiviertem Bluetooth)<br>mindestens 4 Sekunden gedrückt gehalten | Blinkt schnell blau  | Warten auf Pairing/Pairing                                  |
| Bluetooth in der Web-GUI nicht aktiviert                                               | Leuchtet nicht       | Bluetooth kann nicht verwendet werden                       |

#### **④** Rückstellknopf [RESET]

| Zustand                                                                                 | Statusanzeige                                                     | Status des Geräts                                             |
|-----------------------------------------------------------------------------------------|-------------------------------------------------------------------|---------------------------------------------------------------|
| Taste [RESET] (von 4 bis unter 8 Sekunden lang)<br>gedrückt gehalten, dann losgelassen  | Blinkt zweimal pro Sekunde blau (bei langem Drücken/Zurücksetzen) | Netzwerkeinstellungen<br>Warten auf Zurücksetzen/Zurücksetzen |
| Taste [RESET] (von 8 bis unter 12 Sekunden<br>lang) gedrückt gehalten, dann losgelassen | Blinkt dreimal pro Sekunde blau (bei langem Drücken/Zurücksetzen) | Alle Einstellungen<br>Warten auf Zurücksetzen/Zurücksetzen    |

HINWEIS: Betätigen Sie die Taste [RESET] mit einem spitzen Gegenstand wie einem Auswurfstift.

# Rückseite

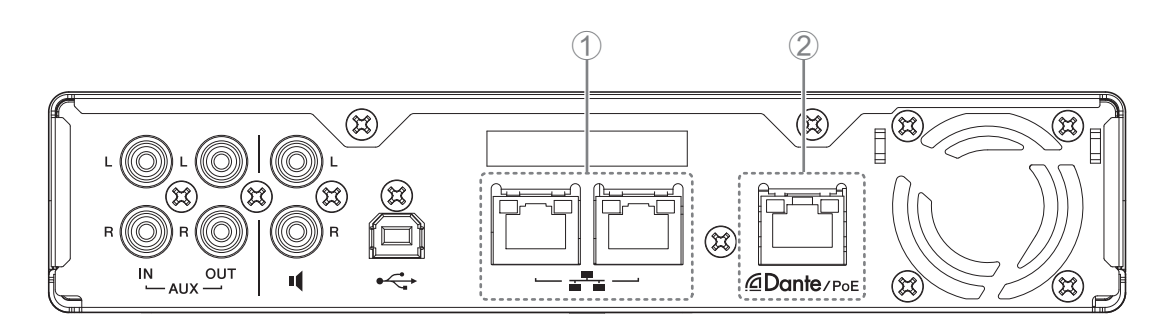

# ① Netzwerkanzeigen (Netzwerk-Buchse)

| Netzwerkanzeige               | Status des Geräts                              |
|-------------------------------|------------------------------------------------|
| Linke Anzeige leuchtet grün   | Verbindung                                     |
| Linke Anzeige blinkt grün     | Übertragen von Daten                           |
| Linke Anzeige leuchtet nicht  | Keine Verbindung                               |
| Rechte Anzeige leuchtet grün  | Verbindungsgeschwindigkeit: 1000M Link         |
| Rechte Anzeige leuchtet nicht | Verbindungsgeschwindigkeit: 10M Link/100M Link |

### ② Netzwerkanzeigen (Dante/PoE-Buchse)

| Netzwerkanzeige              | Status des Geräts                                    |
|------------------------------|------------------------------------------------------|
| Linke Anzeige leuchtet grün  | Verbindung                                           |
| Linke Anzeige blinkt grün    | Übertragen von Daten                                 |
| Linke Anzeige leuchtet nicht | Keine Verbindung                                     |
| Rechte Anzeige leuchtet grün | Betrieb über Wordclock des Peripheriegeräts (Leader) |
| Rechte Anzeige blinkt grün   | Fungiert als Wordclock-Leader                        |
| Rechte Anzeige blinkt orange | Wordclock entriegelt                                 |

# VERBINDEN VON KOMMUNIKATIONSGERÄTEN

Im Folgenden finden Sie Beispiele für eine Verbindung mit einem Kommunikationsgerät.

## Anschließen an einen Computer

Bereiten Sie Folgendes vor.

- Computer
- Ein USB-Kabel vom Typ Micro A-B (im Lieferumfang des Geräts enthalten)

HINWEIS: Die Installation eines USB-Treibers ist nicht erforderlich.

#### **1.** Verbinden Sie dieses Gerät über ein USB-Kabel mit dem Computer.

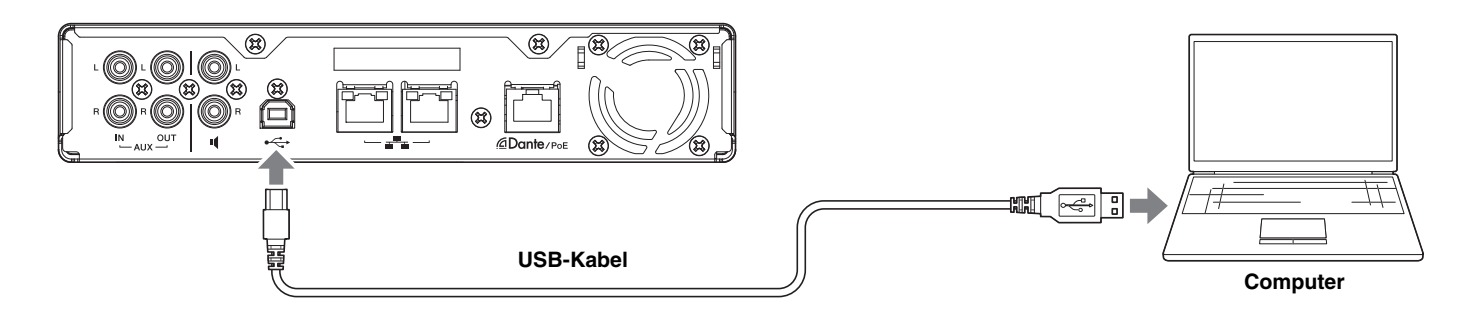

Damit ist der Verbindungsvorgang abgeschlossen. Bestätigen Sie auf den folgenden Seiten, dass eine ordnungsgemäße Verbindung hergestellt werden kann.

HINWEIS: Die Fenster können je nach Computer unterschiedlich sein.

# [Für Windows]

Öffnen Sie die Systemsteuerung Sound, und prüfen Sie, ob [Yamaha RM-CR] auf den Registerkarten [Playback] und [Recording] auf [Default Device] (Standardgerät) eingestellt ist. Andernfalls wählen Sie [Yamaha RM-CR], klicken Sie auf [Set Default] (Standard einstellen) und dann auf [OK].

| Sound                                                          | ×      | Sound                                                                      | × |
|----------------------------------------------------------------|--------|----------------------------------------------------------------------------|---|
| Playback Recording Sounds Communications                       |        | Playback Recording Sounds Communications                                   |   |
| Select a playback device below to modify its settings:         |        | Select a recording device below to modify its settings:                    |   |
| Realtek High Definition Audio(SST)<br>Ready                    |        | Headset Microphone<br>Realtek High Definition Audio(SST)<br>Not plugged in |   |
| Echo Cancelling Speakerphone<br>Yamaha RM-CR<br>Default Device |        | Microphone Array<br>Realtek High Definition Audio(SST)<br>Ready            |   |
|                                                                |        | Echo Cancelling Speakerphone<br>Yamaha RM-CR<br>Default Device             |   |
|                                                                |        |                                                                            |   |
|                                                                |        |                                                                            |   |
|                                                                |        |                                                                            |   |
|                                                                |        |                                                                            |   |
| <u>C</u> onfigure <u>S</u> et Default ▼ <u>P</u> rop           | erties | Configure Set Default Properties                                           |   |
| OK Cancel                                                      | Apply  | OK Cancel Apply                                                            |   |

**HINWEIS:** Passen Sie die Mikrofonempfindlichkeit (Eingangsverstärkung) bei Bedarf an. Wählen Sie auf der Registerkarte [Recording] [Yamaha RM-CR] aus, und klicken Sie dann auf [Properties] (Eigenschaften), um das Fenster [Echo Cancelling Speakerphone Properties] zu öffnen. Klicken Sie auf die Registerkarte [Levels] (Pegel), um das Einstellelement anzuzeigen.

| Echo Cancelling Speakerphone Properties | ×     |
|-----------------------------------------|-------|
| General Levels Advanced                 |       |
| Echo Cancelling Speakerphone            |       |
|                                         |       |
|                                         |       |
|                                         |       |
|                                         |       |
|                                         |       |
|                                         |       |
| OK Cancel                               | Apply |

RM-CR Referenzhandbuch

# [Für macOS]

Öffnen Sie die [Sound]-Einstellungen, und prüfen Sie, ob auf den Registerkarten [Output] und [Input] [Yamaha RM-CR] ausgewählt ist. Andernfalls klicken Sie auf [Yamaha RM-CR].

**HINWEIS:** Passen Sie die Mikrofonempfindlichkeit (Eingangsverstärkung) bei Bedarf an. Das Einstellelement ist auf der Registerkarte [Input] (Eingang) verfügbar.

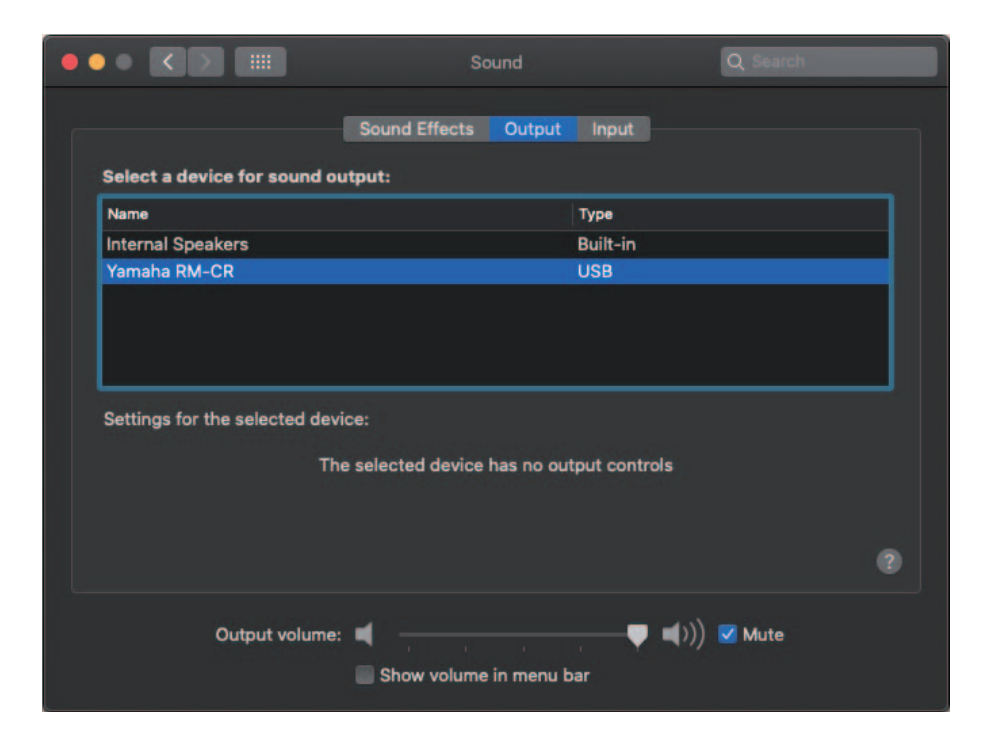

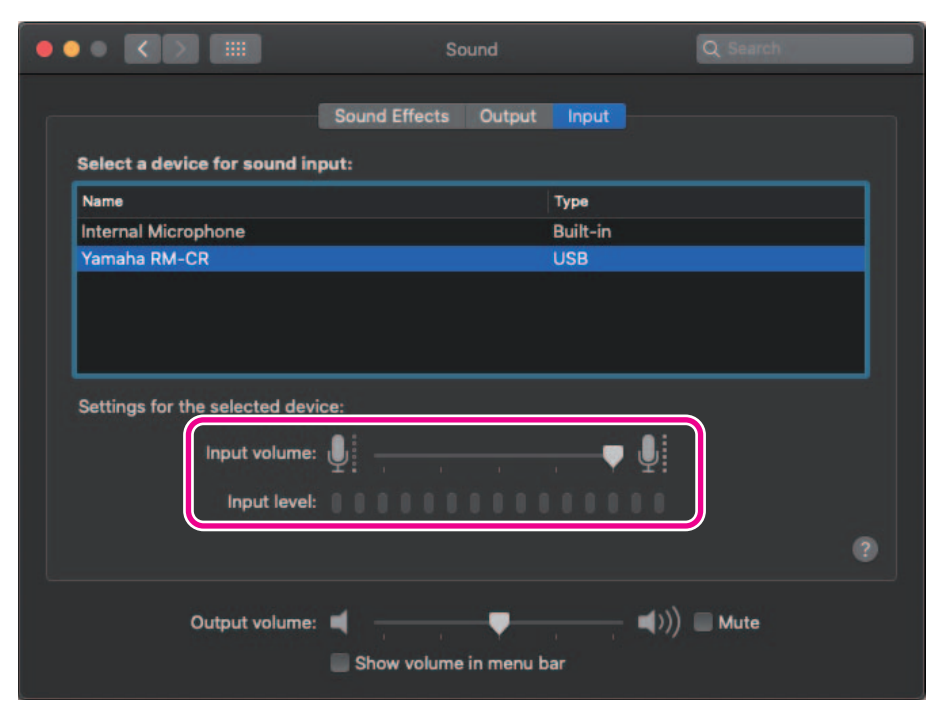

# Verbinden eines Smartphones

Bereiten Sie Folgendes vor.

Smartphone

- WICHTIG: Als Vorbedingung muss Bluetooth in der Web-GUI "RM-CR Device Manager" aktiviert sein.
  - Dieses Gerät kann über Bluetooth nicht gleichzeitig mit mehreren Smartphones verbunden werden.
  - Die Bluetooth-Verbindung dieses Geräts ist für Smartphones vorgesehen. Damit keinen Computer verbinden.

## [Erstmalige Verbindung]

#### 1. Halten Sie die Bluetooth-Taste an der Vorderseite des Geräts mindestens vier Sekunden gedrückt.

Das Gerät wechselt in den Pairing-Standby-Modus, und die Bluetooth-Anzeige blinkt schnell blau.

**HINWEIS:** Pairing bedeutet, dass sich das Gerät und das Smartphone gegenseitig mit den für eine Bluetooth-Verbindung erforderlichen Informationen registrieren.

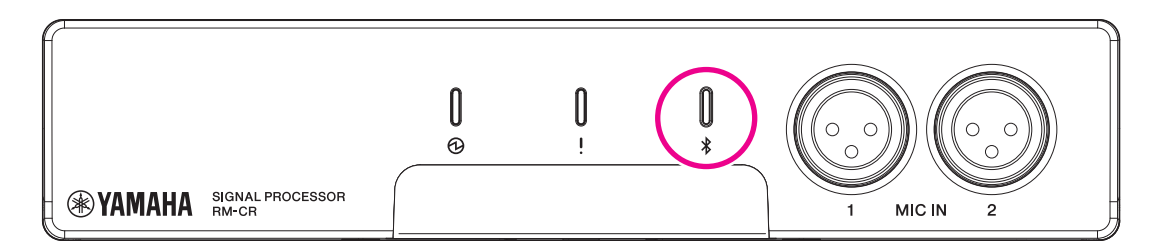

 Aktivieren Sie Bluetooth auf dem Smartphone, und wählen Sie [Yamaha RM-CR-XXXXXX] (wobei "XXXXXX" die MAC-Adresse dieses Geräts ist).

Die Verbindung wird hergestellt, sobald das Pairing abgeschlossen ist. Überprüfen Sie die Herstellung der Verbindung am Bildschirm des Smartphones.

- WICHTIG: Als Werksstandard wird der Passkey auf "0000" (Zahlen) gesetzt. Der Passkey kann in der Web-GUI geändert werden.
- **HINWEIS:** Wenn 60 Sekunden verstrichen sind, ohne das Pairing abzuschließen, wird der Pairing-Standby-Modus dieses Geräts abgebrochen.
  - Um den Pairing-Standby-Modus abzubrechen, drücken Sie die Bluetooth-Taste, während die Bluetooth Anzeige blinkt.
  - Dieses Gerät kann mit bis zu acht Smartphones gekoppelt werden. Wenn ein Pairing mit einem neunten Gerät abgeschlossen wurde, wird das Pairing mit dem ältesten Datum und der ältesten Uhrzeit der neun Smartphones gelöscht.

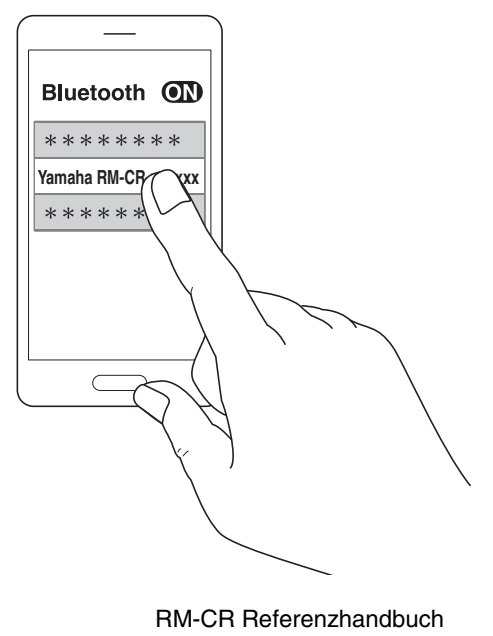

# [Verbinden eines gekoppelten Smartphones]

**1.** Aktivieren Sie Bluetooth auf dem Smartphone, und wählen Sie [Yamaha RM-CR-XXXXXX] (wobei "XXXXXX" die MAC-Adresse dieses Geräts ist).

Damit ist der Verbindungsvorgang abgeschlossen. Überprüfen Sie die Herstellung der Verbindung am Bildschirm des Smartphones.

# [Trennvorgang]

Die Bluetooth-Verbindung kann mit einer der folgenden Methoden beendet werden.

- Drücken Sie die Bluetooth-Taste am Gerät.
- Schalten Sie Bluetooth am Smartphone aus.
- Schalten Sie das Gerät oder das Smartphone aus.

HINWEIS: Der Bluetooth-Betrieb dieses Geräts kann auch über die Web- GUI "RM-CR Device Manager" ausgeführt werden.

## Anschließen eines Videokonferenzsystems

Bereiten Sie Folgendes vor.

- Videokonferenzsystem
- 2 × Audiokabel mit Stereo-Cinch-Buchsen an einem oder an beiden Enden

**HINWEIS:** Die Audiokabelbuchsen, die mit dem Videokonferenzsystem verbunden sind, müssen nicht unbedingt Stereo-Cinch-Buchsen sein. Bereiten Sie diejenigen Kabel vor, die den Spezifikationen des Videokonferenzsystems entsprechen.

#### **1.** Schließen Sie dieses Gerät mit den Audiokabeln an das Videokonferenzsystem an.

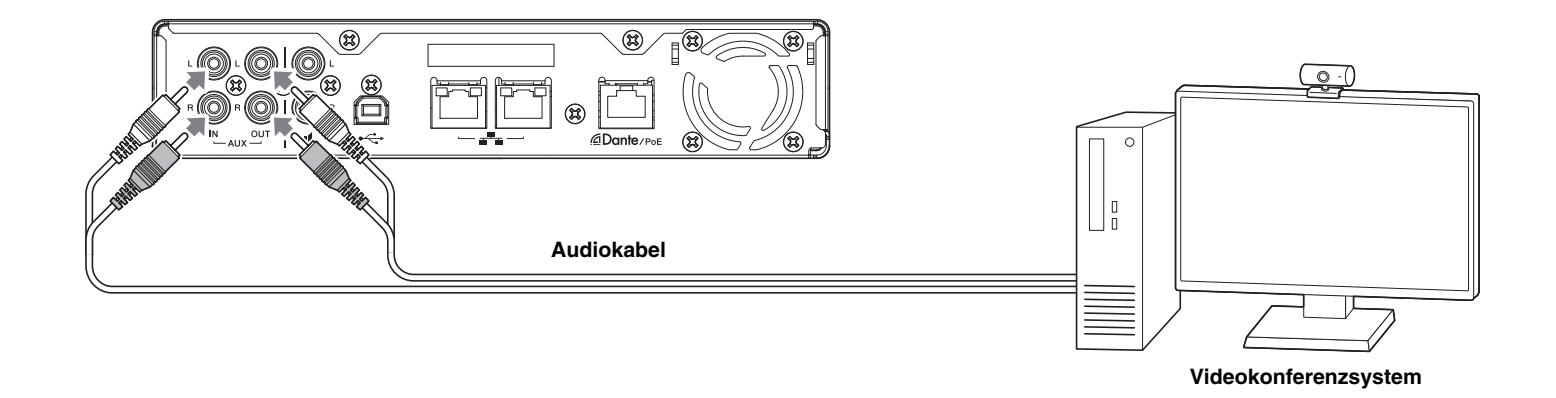

#### **2.** Überprüfen/Ändern Sie die Einstellungen des Videokonferenzsystems für die Ein-/Ausgabe von Audio.

WICHTIG: Schalten Sie das Mikrofon und die Lautsprecher des Videokonferenzsystems aus.

# VERBINDEN VON ERWEITERUNGSGERÄTEN

Im Folgenden finden Sie Beispiele für eine Verbindung mit einem Erweiterungsgerät.

# Anschließen eines Handmikrofons

Schließen Sie dieses Gerät an ein Handmikrofon an, um mit der anderen Partei zu sprechen und Ihre Stimme an Ihrem Standort zu verstärken.

Bereiten Sie Folgendes vor.

Handmikrofon

#### 1. Schließen Sie das Handmikrofon an diesem Gerät an.

HINWEIS: Es können gleichzeitig zwei Handmikrofone angeschlossen werden.

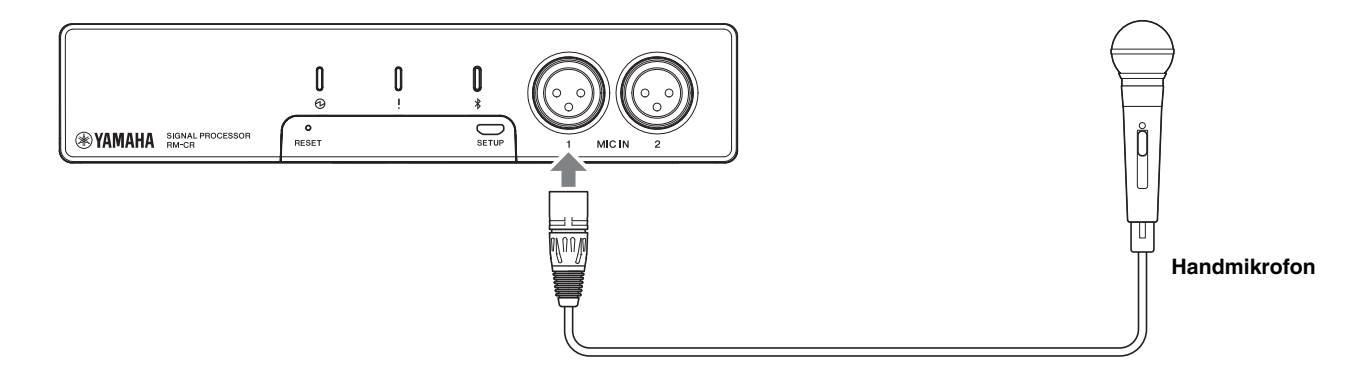

# Anschließen eines Aktivlautsprechers

Schließen Sie an diesem Gerät einen Aktivlautsprecher (Lautsprecher mit integriertem Verstärker) an, um den Wiedergabebereich an Ihrem Standort zu erweitern.

Bereiten Sie Folgendes vor.

- Aktivlautsprecher
- · Audiokabel mit Stereo-Cinch-Buchse an einem oder an beiden Enden
  - ACHTUNG: Verwenden Sie einen Aktivlautsprecher, der wenig Verzögerung und geringe Verzerrungen erzeugt. Die Verwendung eines Lautsprechers, der das Signal stark verzögert oder verzerrt, kann zu Echos für die andere Partei führen.
  - **HINWEIS:** Die Audio-Eingangsbuchse am Aktivlautsprecher muss nicht unbedingt eine Cinch-Buchse sein. Bereiten Sie ein Kabel vor, das den Spezifikationen des Aktivlautsprechers entspricht.

#### **1.** Verbinden Sie das Gerät mit dem Lautsprecher.

HINWEIS: Es können gleichzeitig zwei Aktivlautsprecher angeschlossen werden.

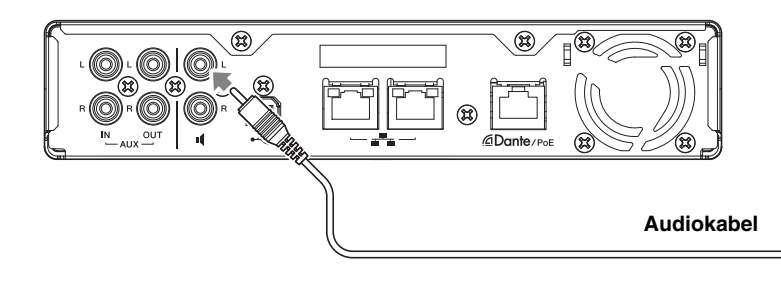

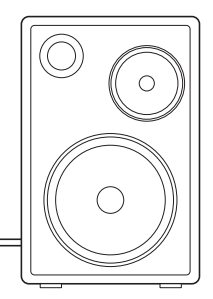

Aktivlautsprecher

# **VERFÜGBARES DIENSTPROGRAMM**

# Web-GUI "Device Manager" starten

Die Web-GUI "RM-CR Device Manager" ist ein Programm, mit dem Administratoren die Einstellungen für dieses Gerät und für ADECIA prüfen/ändern können.

Das Programm wie folgt starten.

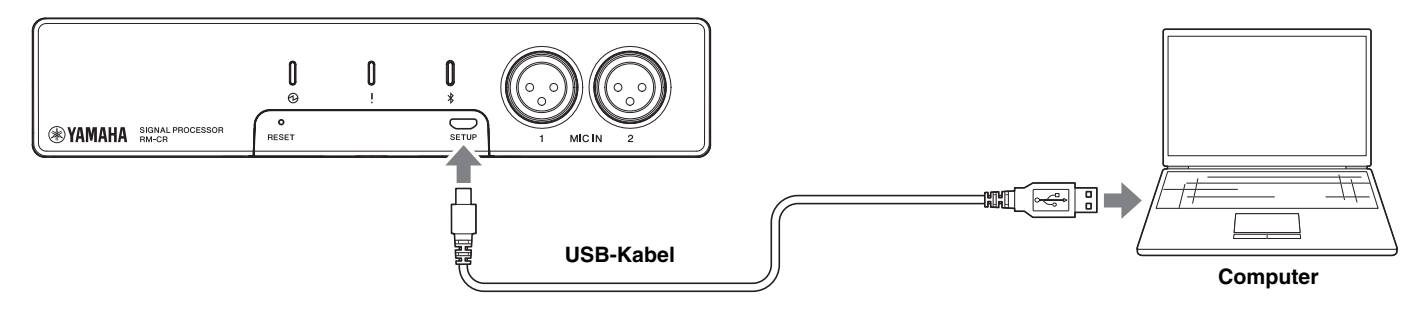

- 1. Verbinden Sie dieses Gerät über ein USB-Kabel vom Typ A-Micro B mit dem Computer.
- 2. Starten Sie einen Browser (Google Chrome oder Safari) auf dem Computer und geben Sie "172.16.0.1" in der Adressleiste ein.

Web-GUI "RM-CR Device Manager" startet.

**3.** Geben Sie das vorgegebene Kennwort in das Anmeldefenster ein, und klicken Sie dann auf die Schaltfläche [LOGIN] (anmelden).

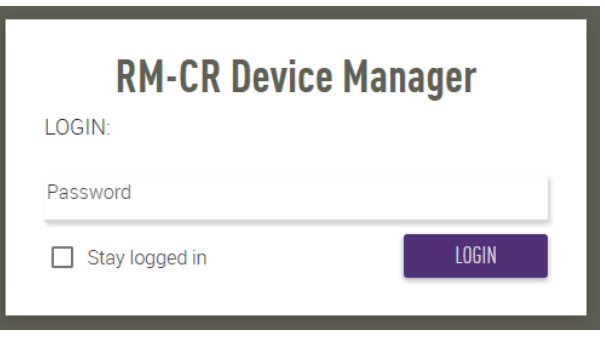

Das Fenster [HOME] wird angezeigt.

| YAMAH                       | A                                           |          | RM-CR  | Device I | lanager    |        |           | LOGOUT      |
|-----------------------------|---------------------------------------------|----------|--------|----------|------------|--------|-----------|-------------|
|                             |                                             | A        |        | \$       | ւվիս       | ×      | AUTO SETU | JP 🛱 SUBMIT |
|                             |                                             |          | SETT   | INGS     |            |        |           |             |
| Admin                       | Bluetooth                                   | Calls    | Dialer | Network  | Peripheral | Region | SIP       | Transport   |
| Adm                         | in                                          |          |        |          |            |        |           |             |
| Adm<br>Configure a          | in<br>administration setti                  | ngs      |        |          |            |        |           |             |
| Adm<br>Configure a<br>PASSW | in<br>administration setti<br>/ORD SETTINGS | ngs<br>S |        |          |            |        |           |             |

- **HINWEIS:** Einzelheiten zum Einsatz der Web-GUI "RM-CG Device Manager" finden sich in der gesonderten Bedienungsanleitung der Web-GUI "Device Manager" für RM-CR/RM-CG/RM-TT.
  - Der RM-CR und der Computer können ebenfalls über ein Ethernet-Kabel und einen Netzwerk-Switch verbunden werden. In solchem Fall ist zum Starten der Web-GUI "RM-CR Device Manager" das Programm "RM Device Finder" erforderlich, um Geräte der RM-Serie im Netzwerk zu erkennen. Einzelheiten hierzu finden sich im zugehörigen Benutzerhandbuch für RM Device Finder.

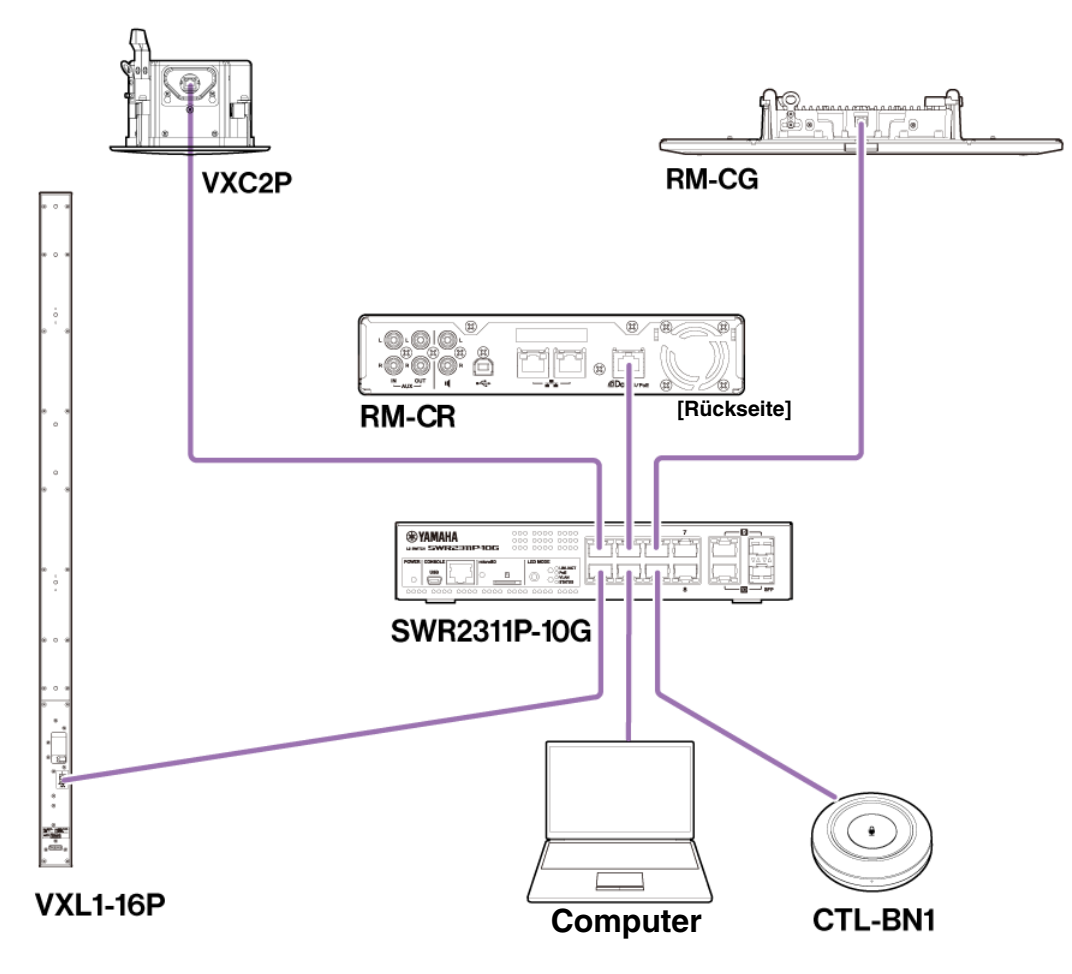

Die neueste Software und Handbücher können von der folgenden Website heruntergeladen werden:

# ▼ Yamaha-Website (Downloads) https://download.yamaha.com/

# ProVisionaire Kiosk/ProVisionaire Control PLUS einsetzen

Mit der Software ProVisionaire Kiosk können Parameter für verschiedene Geräte über ein einziges Bedienfeld ferngesteuert werden. Sie wird auf einem Windows-Computer oder iPad/iPhone ausgeführt. Mit dem Windows-Programm ProVisionaire Control PLUS können ProVisionaire Kiosk-Controller entworfen werden. Bei der RM-Serie wird ProVisionaire Control im Konferenzraum installiert und zur Steuerung des Audio-Routings und der Rufe der Konferenz verwendet. Dies ist insbesondere bei VoIP-Rufen und Konferenzräumen erforderlich, wo mehrere Rufrouten (VoIP/Bluetooth/AUX/USB) gleichzeitig verwendet werden. Vorlagedateien (für ProVisionaire Control PLUS) für das Routing von Telefonkonferenzen mit der RM-Serie können von der RM-CR-Website heruntergeladen werden.

Das folgende Beispiel veranschaulicht eine Verbindung mit ProVisionaire Kiosk/ProVisionaire Control PLUS.

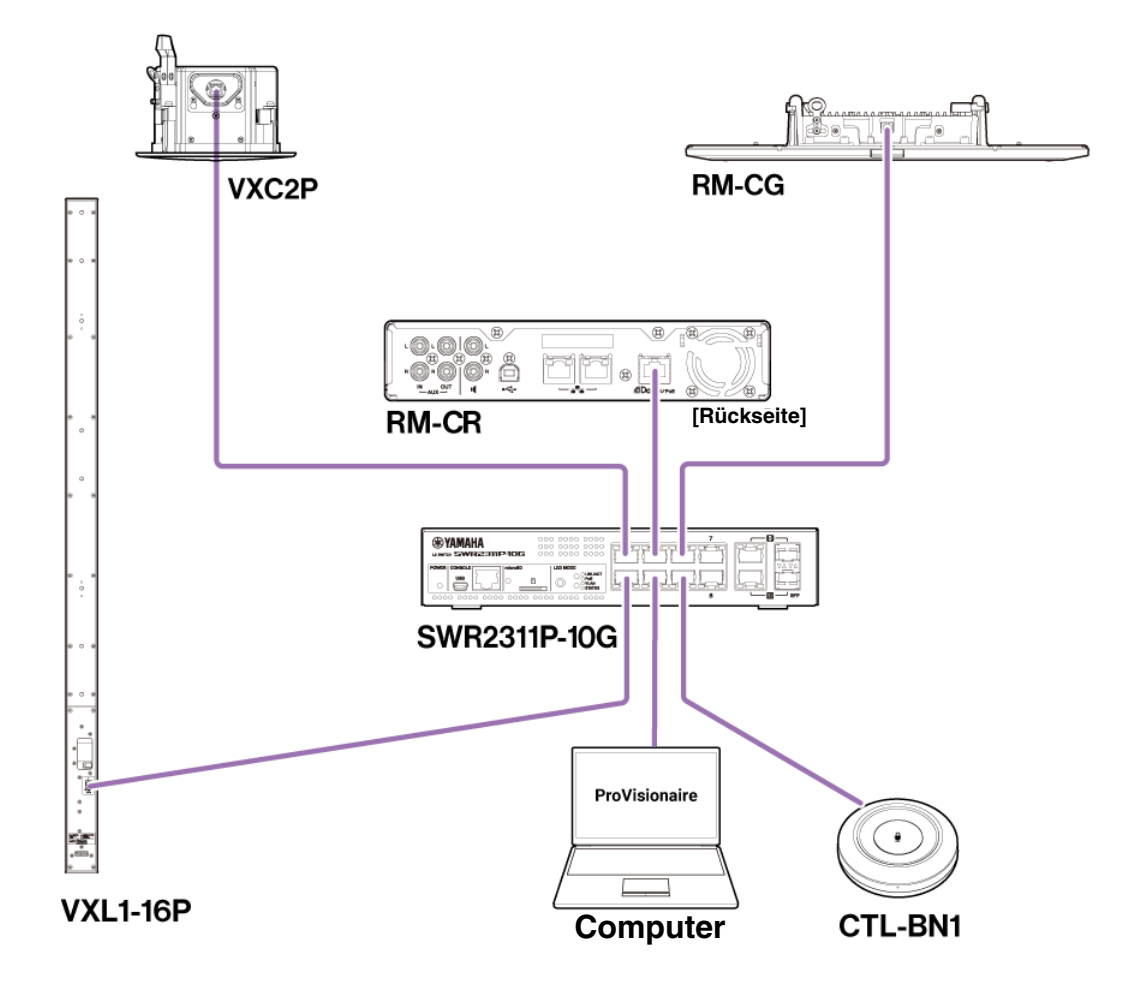

HINWEIS: Einzelheiten zum Einsatz von ProVisionaire Kiosk finden sich im Benutzerhandbuch für ProVisionaire Kiosk. Einzelheiten zum Einsatz von ProVisionaire Control PLUS finden sich im Benutzerhandbuch für ProVisionaire Control PLUS.

Das Handbuch kann von der folgenden Website heruntergeladen werden:

▼ Yamaha-Website (Downloads) https://download.yamaha.com/

# ANHANG

# Blockdiagramm

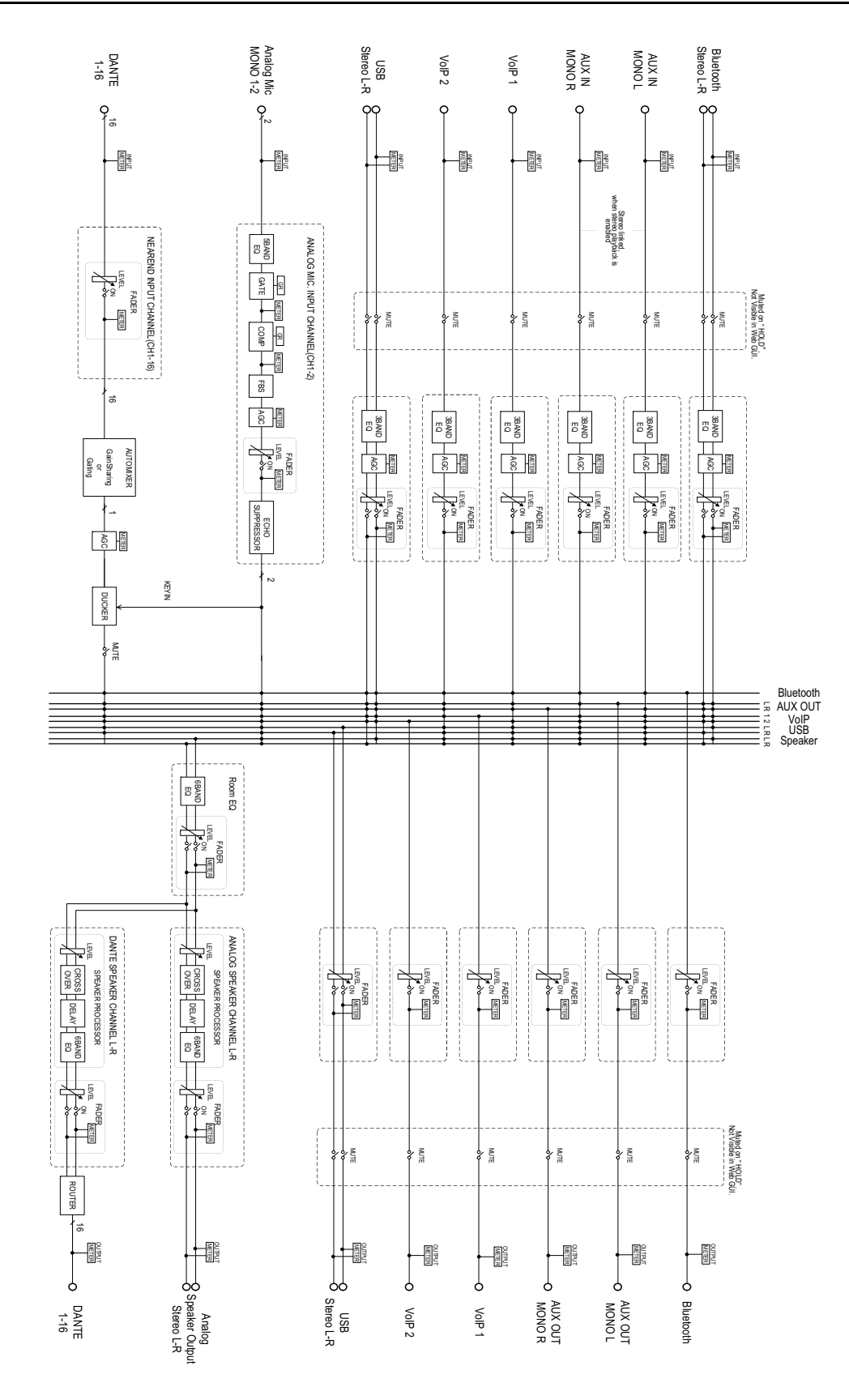

**RM-CR Referenzhandbuch** 

# Warnungsprotokollliste

Hier finden sich Einzelheiten zu den wichtigsten Warnungsprotokoll-Meldungen, die in den Protokolldateien enthalten sind. Die Protokolldatei kann über [TOOLS]→[Logs] heruntergeladen werden.

| Anzeige Beschreibung            |                                          | Was ist zu tun                                                                                           |  |  |
|---------------------------------|------------------------------------------|----------------------------------------------------------------------------------------------------|--|--|
| [0x010B0020]                    | Ein wichtiger Mikrofonkanal ist defekt.  | Bitte wenden Sie sich an Ihren Yamaha-Händler.                                                           |  |  |
| important mic CH* broken        |                                          |                                                                                                    |  |  |
| [0x00080000]                    | Bluetooth funktionierte nicht richtig.   | Schalten Sie das Gerät aus, und warten Sie vor dem                                                       |  |  |
| Bluetooth hardware error        |                                          | Wenn das Problem dadurch nicht beseitigt wurde                                                           |  |  |
|                                 |                                          | wenden Sie sich bitte an Ihren Yamaha-Händler.                                                           |  |  |
| [0x000a0000]                    | Dante wurde nicht richtig gestartet.     | Schalten Sie das Gerät aus, und warten Sie vor dem                                                       |  |  |
| Dante hardware error            |                                          | erneuten Einschalten mindestens sechs (6) Sekunden.<br>Wenn das Problem dadurch nicht behoben wird       |  |  |
|                                 |                                          | initialisieren Sie bitte den Speicher. Falls auch dies                                                   |  |  |
|                                 |                                          | fehlschlägt, wenden Sie sich an Ihren Yamaha-                                                            |  |  |
|                                 |                                          | Hândler.                                                                                                 |  |  |
| [0x01070003]                    | Die Firmware-Aktualisierung ist          | Uberpruten Sie die Firmware-Datei auf den Firmware-<br>Update-Seiten der Web-GUI                         |  |  |
| of *                            |                                          | opuale-Sellen der Web-GOI.                                                                               |  |  |
| [0x01070004]                    |                                          | Schalten Sie das Gerät aus, und warten Sie vor dem                                                       |  |  |
| Firmware update failed, because |                                          | erneuten Einschalten mindestens sechs (6) Sekunden.                                                      |  |  |
| of internal error               |                                          | wenden Sie sich bitte an Ihren Yamaha-Händler.                                                           |  |  |
| [0x01040001]                    | Es ist ein interner Fehler im SIP        | Schalten Sie das Gerät aus, und warten Sie                                                               |  |  |
| SIP internal error              | aufgetreten.                             | mindestens sechs (6) Sekunden bis zum Einschalten.                                                       |  |  |
|                                 | Es ist ein interner Fehler bei SIP       | initialisieren Sie bitte den Speicher. Falls auch dies                                                   |  |  |
|                                 |                                          | fehlschlägt, wenden Sie sich an Ihren Yamaha-                                                            |  |  |
|                                 |                                          | Händler.                                                                                                 |  |  |
| [0x00090000]                    | Es ist ein Problem mit USB-Audio         | Schalten Sie das Gerat aus, und warten Sie vor dem<br>erneuten Finschalten mindestens sechs (6) Sekunden |  |  |
|                                 |                                          | Wenn das Problem dadurch nicht behoben wird,                                                             |  |  |
|                                 |                                          | initialisieren Sie bitte den Speicher. Falls auch dies                                                   |  |  |
|                                 |                                          | Händler.                                                                                                 |  |  |
| [0x01050009]                    | Interner Fehler in der Web-GUI.          | Schalten Sie das Gerät aus, und warten Sie vor dem                                                       |  |  |
| Web UI internal failure         |                                          | erneuten Einschalten mindestens sechs (6) Sekunden.<br>Wenn das Problem dadurch nicht behoben wird       |  |  |
|                                 |                                          | initialisieren Sie bitte die Einstellungen. Falls auch dies                                              |  |  |
|                                 |                                          | fehlschlägt, wenden Sie sich an Ihren Yamaha-                                                            |  |  |
| [0×01010007]                    | Die Audiosektion des Geräts wurde nicht  | Rendition Sie das Gerät aus und warten Sie                                                               |  |  |
| failed to start audio proc      | richtig gestartet.                       | mindestens sechs (6) Sekunden bis zum Einschalten.                                                       |  |  |
| [0x00010000]                    | Das Gerät wurde nicht richtig gestartet. | Wenn das Problem dadurch nicht behoben wird,                                                             |  |  |
| System error                    |                                          | fehlschlägt, wenden Sie sich an Ihren Yamaha-                                                            |  |  |
|                                 |                                          | Händler.                                                                                                 |  |  |
| [0x00010001]                    | Die Stromversorgung vom Gerät ist nicht  | Schließen Sie einen PoE+-kompatiblen Switch an.                                                          |  |  |
| Power unstable                  | normai.                                  | schalten Sie das Gerät aus, und schalten Sie es nach                                                     |  |  |
|                                 |                                          | mindestens sechs Sekunden Wartezeit ein. Falls auch                                                      |  |  |
|                                 |                                          | dies tehlschlagt, wenden Sie sich an Ihren Yamaha-<br>Händler.                                           |  |  |
| [0x01060001]                    | Fehler beim Aktualisieren von Syslog-    | Schalten Sie das Gerät aus, und warten Sie vor dem                                                       |  |  |
| Syslog setting error            | Übertragungsservern.                     | erneuten Einschalten mindestens sechs (6) Sekunden.                                                      |  |  |
| [0x01060003]                    | Fehler beim Neustart der                 | initialisieren Sie bitte die Einstellungen.                                                              |  |  |
| logging error                   | Protokollierung.                         |                                                                                                    |  |  |

| Anzeige                                                                                                    | Beschreibung                                                                                                    | Was ist zu tun                                                                                                    |
|----------------------------------------------------------------------------------------------------|----------------------------------------------------------------------------------------------------|----------------------------------------------------------------------------------------------------|
| [0x010B0044]<br>Automatic audio tuning failed,<br>because of internal error.                                      | Die automatische Audioabstimmung ist<br>aufgrund eines internen Fehlers<br>fehlgeschlagen.                                       | Schalten Sie das Gerät aus, und warten Sie vor dem<br>erneuten Einschalten mindestens sechs (6) Sekunden.<br>Bitte versuchen Sie es erneut. Wenn das Problem<br>dadurch nicht beseitigt wurde, wenden Sie sich an<br>Ihren Yamaha-Händler.                                                                                                    |
| [0x010B0045]<br>Automatic audio tuning failed,<br>because of speaker output too<br>low.                           | Die automatische Audioabstimmung ist<br>fehlgeschlagen, da die<br>Lautsprecherausgabe zu leise war.                              | Prüfen Sie den Anschluss und die Einstellungen der Lautsprecher.                                                                                                    |
| [0x010B0046]<br>Automatic audio tuning failed,<br>because of speaker output<br>undetected.                        | Die automatische Audioabstimmung ist<br>fehlgeschlagen, da das System keine<br>Audioausgabe vom Lautsprecher<br>erkennen konnte. |                                                                                                    |
| [0x010B0047]<br>Automatic audio tuning failed,<br>because of measurement<br>environment too noisy.                | Die automatische Audioabstimmung ist<br>fehlgeschlagen, da die Messumgebung<br>zu laut war.                                      | Achten Sie darauf, während der Ausführung keine störenden Geräusche zu erzeugen.                                                                                                    |
| [0x010B0048]<br>Automatic audio tuning failed,<br>because of audio input from<br>peripheral Dante mic undetected. | Die automatische Audioabstimmung ist<br>fehlgeschlagen, da das System kein<br>Audiosignal vom Mikrofon erkennen<br>konnte.       | Prüfen Sie den Audioeingang auf der Seite "Audio<br>Input".                                                                                                    |
| [0x010B0049]<br>Automatic audio tuning failed,<br>because of no peripheral Dante<br>mic registered.               | Die automatische Audioabstimmung ist<br>fehlgeschlagen, da das periphere Dante-<br>Mikrofon nicht registriert ist.               | Registrieren Sie mindestens ein peripheres Dante-<br>Mikrofon.                                                                                                    |
| [0x010B0050]<br>Automatic audio tuning failed,<br>because of peripheral network<br>disconnection.                 | Die automatische Audioabstimmung ist<br>fehlgeschlagen, da das<br>Peripherienetzwerk getrennt wurde.                             | Prüfen Sie die Netzwerkeinstellungen und die Verbindung.                                                                                                    |
| [0x000a0001]<br>Dante started in fail safe mode                                                                   | Dante startete im ausfallsicheren Modus.                                                                                         | Führen Sie mit dem Firmware-Update-Tool von<br>Audinate eine Failsafe Recovery (Wiederherstellung<br>nach Ausfall) aus.                                                                                                    |
| [0x000a0002]<br>Unable to configure Dante,<br>because the Dante device is<br>locked.                              | Dante ist derzeit auf<br>Steuerungseinstellungen beschränkt, da<br>das Gerät gesperrt ist.                                       | Lösen Sie die Gerätesperre mit Dante Controller, oder<br>überprüfen Sie die Einstellungen in Dante Domain<br>Manager.                                                                                                    |
| [0x010C0001]<br>Resume data lost                                                                                  | Die im internen Speicher gesicherten<br>Einstellungen sind verloren gegangen.                                                    | Initialisieren Sie den Speicher. Wenn das Problem<br>dadurch nicht beseitigt wurde, wenden Sie sich an<br>Ihren Yamaha-Händler.                                                                                                    |
| [0x010C0002]<br>Saving setting data failed                                                                        | Das Gerät wurde nicht richtig gestartet.                                                                                         | Schalten Sie das Gerät aus, und warten Sie vor dem<br>erneuten Einschalten mindestens sechs (6) Sekunden.<br>Wenn das Problem dadurch nicht behoben wird,<br>initialisieren Sie bitte den Speicher. Wenden Sie sich<br>an Ihren Yamaha-Händler, wenn das Problem<br>weiterhin besteht.                                                                      |
| [0x010D0001]<br>CPU temperature too high                                                                          | Die CPU-Temperatur war zu hoch.                                                                                                  | Schalten Sie das Gerät aus und lassen Sie die CPU<br>abkühlen. Schalten Sie wieder ein. Wenn die<br>Temperatur immer noch zu hoch ist, überprüfen Sie die<br>Installationsumgebung, prüfen Sie, ob Schmutz oder<br>ein Gegenstand den Luftstrom versperrt haben könnte,<br>und reinigen Sie den Lüfter bei Bedarf.                                          |
| [0x010D0002]<br>Fan hardware error                                                                                | Es ist ein Hardwarefehler bezüglich der<br>Lüftergeschwindigkeit aufgetreten.                                                    | Prüfen Sie, ob der Kühllüfter durch Schmutz oder<br>Fremdobjekte verstopft ist, und reinigen Sie ihn<br>gegebenenfalls. Wenn das Problem dadurch nicht<br>behoben wird, schalten Sie das Gerät aus, und<br>schalten Sie es nach mindestens sechs Sekunden<br>Wartezeit wieder ein. Falls auch dies fehlschlägt,<br>wenden Sie sich an Ihren Yamaha-Händler. |

| Anzeige                                     | Beschreibung                                 | Was ist zu tun                                              |  |  |
|---------------------------------------------|----------------------------------------------|-------------------------------------------------------------|--|--|
| [0x00070003]                                | Es sind zu viele Geräte mit dem              | Verringern Sie die Zahl der am Netzwerk                     |  |  |
| Too many devices on the network             | Netzwerk verbunden.                          | angeschlossenen Geräte.                                     |  |  |
| [0x01100010]                                | Der Import der Konfiguration ist             | Überprüfen Sie das Netzwerk, die Server-                    |  |  |
| Configuration import failed,                | fehlgeschlagen, da beim Herunterladen        | Adresseneinstellungen sowie das Vorhandensein einer         |  |  |
| because of file download failure            | der Datei ein Fehler aufgetreten ist.        | Konfigurationsdatei auf dem Server.                         |  |  |
| (^)                                         |                                              |                                                             |  |  |
|                                             | Der Import der Konfiguration ist aufgrund    | Uberpruten Sie Inhalt und Format der<br>Konfigurationsdatei |  |  |
| because of file format error (*)            | fehlgeschlagen.                              |                                                             |  |  |
|                                             | Der Import der Konfiguration ist aufgrund    | Liberprüfen Sie den Dateinamen und den                      |  |  |
| Configuration import transfer               | eines falschen Dateinamens oder eines        | Verbindungsstatus des Peripheriegeräts.                     |  |  |
| failed, because of wrong filename           | nicht angeschlossenen Peripheriegeräts       |                                                             |  |  |
| or peripheral disconnected (*)              | fehlgeschlagen.                              |                                                             |  |  |
| [0x01100013]                                | Der Import der Konfiguration ist             | Überprüfen Sie den Gerätestatus, und versuchen Sie          |  |  |
| Configuration import failed,                | fehlgeschlagen, da das System                | es erneut. Wenn es immer noch nicht funktioniert,           |  |  |
| because the system is busy (*)              | ausgelastet ist.                             | aktualisieren Sie bitte die Firmware oder setzen Sie        |  |  |
| [0:01100014]                                | Den here ent den Konfigunation ist en fammed | Alle Einstellungen zurück.                                  |  |  |
| [0x01100014]<br>Configuration import failed | eines internen Fehlers fehlgeschlagen        | nicht funktioniert, aktualisieren Sie hitte die Firmware    |  |  |
| because of internal error (*)               |                                              | oder setzen Sie alle Einstellungen zurück.                  |  |  |
| [0x01090001]                                | Die im internen Speicher gesicherten         | Wenn dies häufig auftreten sollte, wenden Sie sich an       |  |  |
| Schedule data lost                          | Zeitplandaten sind verloren gegangen.        | Ihren Yamaha-Händler.                                       |  |  |
| [0x01080001]                                | Fin Perinheriegerät des Systems wurde        | Schalten Sie alle Perinheriegeräte im System ein und        |  |  |
| Peripheral communication error              | im Netzwerk nicht gefunden.                  | stellen Sie sicher, dass sie richtig mit dem Netzwerk       |  |  |
|                                             |                                              | verbunden sind.                                             |  |  |
| [0x01040002]                                | SIP ist aktuell nicht verfügbar, da bei der  | Prüfen Sie die SIP- und die Netzwerkeinstellungen.          |  |  |
| SIP unavailable, because of                 | Server-Registrierung ein Fehler              |                                                             |  |  |
| server registration error                   |                                              |                                                             |  |  |
| [0x01040003]                                | Bei der SIP-Server-Registrierung ist ein     | Prüfen Sie den Fehlercode und die Einstellungen.            |  |  |
| SIP server registration failed              |                                              |                                                             |  |  |
|                                             | Es ist ain interner Echler im SIP            | Bitta übararüfan Sia, ab ac Brahlama mit dan SIB            |  |  |
| SIP internal error                          | aufgetreten.                                 | Konfigurationen des RM-CR gibt.                             |  |  |
|                                             | Die Wiederberstellung der                    |                                                             |  |  |
| Factory reset failed                        | Werkseinstellungen ist fehlgeschlagen.       |                                                             |  |  |
|                                             | Die teilweise Wiederberstellung der          | -                                                           |  |  |
| * reset failed                              | Werkseinstellungen ist fehlgeschlagen.       |                                                             |  |  |
| [0x01050002]                                | Fehler bei der Web-Gl II-Anmeldung           | Libernrüfen Sie das Kennwort                                |  |  |
| Web UI login failure by *                   | durch (IP-Adresse).                          |                                                             |  |  |
| [0x01090004]                                | Das genlante Freignis ist                    | Übernrüfen Sie die Anzahl der genlanten Freignisse          |  |  |
| Scheduling event failed, because            | fehlgeschlagen.                              |                                                             |  |  |
| of *                                        |                                              |                                                             |  |  |
| [0x00080001]                                | Bluetooth hatte nicht richtig funktioniert   | Wenn dies häufig auftreten sollte, wenden Sie sich an       |  |  |
| Bluetooth hardware restarted                | und wurde neu gestartet.                     | Ihren Yamaha-Händler.                                       |  |  |
| [0x010B0040]                                | Es ist ein Fehler in der                     |                                                             |  |  |
| Audio processing restarted                  | Audioverarbeitung aufgetreten; das           |                                                             |  |  |
|                                             | Gerät wurde neu gestartet.                   |                                                             |  |  |
|                                             | Der SNMP-Betrieb konnte nicht gestartet      | Schalten Sie das Gerät aus, und warten Sie vor dem          |  |  |
|                                             |                                              | Wenn das Problem dadurch nicht behoben wird.                |  |  |
|                                             |                                              | initialisieren Sie den Speicher. Wenden Sie sich an         |  |  |
|                                             |                                              | Ihren Yamaha-Händler, wenn das Problem weiterhin            |  |  |
|                                             |                                              | pestent.                                                    |  |  |

| Anzeige                                                                                                    | Beschreibung                                                                                                    | Was ist zu tun                                                                                                    |
|----------------------------------------------------------------------------------------------------|----------------------------------------------------------------------------------------------------|----------------------------------------------------------------------------------------------------|
| [0x010f0004]<br>IEEE802.1X restart failed                                                                                      | Der IEEE802.1X-Vorgang konnte nicht gestartet werden.                                                                                        | Schalten Sie das Gerät aus, und warten Sie vor dem<br>erneuten Einschalten mindestens sechs Sekunden.<br>Wenden Sie sich an Ihren Yamaha-Händler, wenn das<br>Problem weiterhin besteht. |
| [0x010B0100]<br>High noise level detected on<br>DANTE audio input CH*<br>(*dBSPL).                                             | Am Dante-Audioeingang CH* wurde ein<br>hoher Störgeräuschpegel (*dBSPL)<br>erkannt.                                                          | Die Betriebsumgebung prüfen und dann erneut versuchen. Während des Vorgangs sämtliche Geräusche vermeiden.                                                                               |
| [0x010B0101]<br>Long reverberation time detected<br>on DANTE audio input CH*<br>(*msec).                                       | Am Dante-Audioeingang CH* wurde<br>eine lange Nachhallzeit (*ms) erkannt.                                                                    | Die Betriebsumgebung prüfen und dann erneut versuchen.                                                                                                    |
| [0x010B0102]<br>Analog speaker CH*<br>measurement failed (input CH*,<br>signal level *dBSPL, noise level<br>*dBSPL, gain *dB). | Messung des analogen Lautsprechers<br>CH* fehlgeschlagen (Eingang CH*,<br>Signalpegel *dBSPL, Störgeräuschpegel<br>*dBSPL, Verstärkung *dB). | Die Lautsprecheranschlüsse und -einstellungen prüfen<br>und dann erneut versuchen.                                                                                                    |
| [0x010B0103]<br>Dante speaker CH*<br>measurement failed (input CH*,<br>signal level *dBSPL, noise level<br>*dBSPL, gain *dB).  | Messung des Dante-Lautsprechers CH*<br>fehlgeschlagen (Eingang CH*,<br>Signalpegel *dBSPL, Störgeräuschpegel<br>*dBSPL, Verstärkung *dB).    | Die Lautsprecheranschlüsse und -einstellungen prüfen<br>und dann erneut versuchen.                                                                                                    |

# ERLÄUTERUNGEN

# Über Konfigurationsdateien und Presets

# Über Konfigurationsdateien

- Die Konfigurationsinformationen von Geräten der RM-Serie können in eine Datei exportiert werden. Die exportierte Datei wird als Konfigurationsdatei bezeichnet.
- Konfigurationsdateien sind mit der Erweiterung .xml versehen.
- Separate Konfigurationsdateien für RM-CR, RM-CG, RM-TT und RM-WAP (einschl. drahtlosem Mikrofon und Ladegerät) können exportiert werden. Konfigurationsdateien können alternativ über [TOOLS]→[Configuration]→[EXPORT CONFIGURATION] in der Web-GUI "Device Manager" für das entsprechende Gerät exportiert werden.
- Die Web-GUI "RM-CR Device Manager" kann zudem Konfigurationsdateien für RM-CG, RM-TT, RM-WAP, VXL1-16P, VXC2P und CTL-BN1 exportieren, die im selben ADECIA-System registriert sind. Diese Konfigurationsdateien können über [SETTINGS]→[Peripheral]→[REGISTRATION SETTINGS]→[VIEW] neben dem entsprechenden Gerät →[Peripheral Detail]→[EXPORT CONFIGURATION] in der Web-GUI "RM-CR Device Manager" exportiert werden.
- Die MAC-Adresse des Geräts wird als Dateiname der exportierten Konfigurationsdatei verwendet. Bei RM-CR wird die MAC-Adresse des Unternehmensports verwendet.
- Konfigurationsdateien enthalten keine der folgenden Informationen:
  - Kennwörter
  - Bluetooth-Pairing-Informationen für RM-CR
  - Pairing-Informationen für das RM-WAP-Mikrofon und -Ladegerät (Nach dem Pairing sind die Informationen und der Status der mit dem RM-WAP verbundenen Geräte in der Konfigurationsdatei enthalten.)

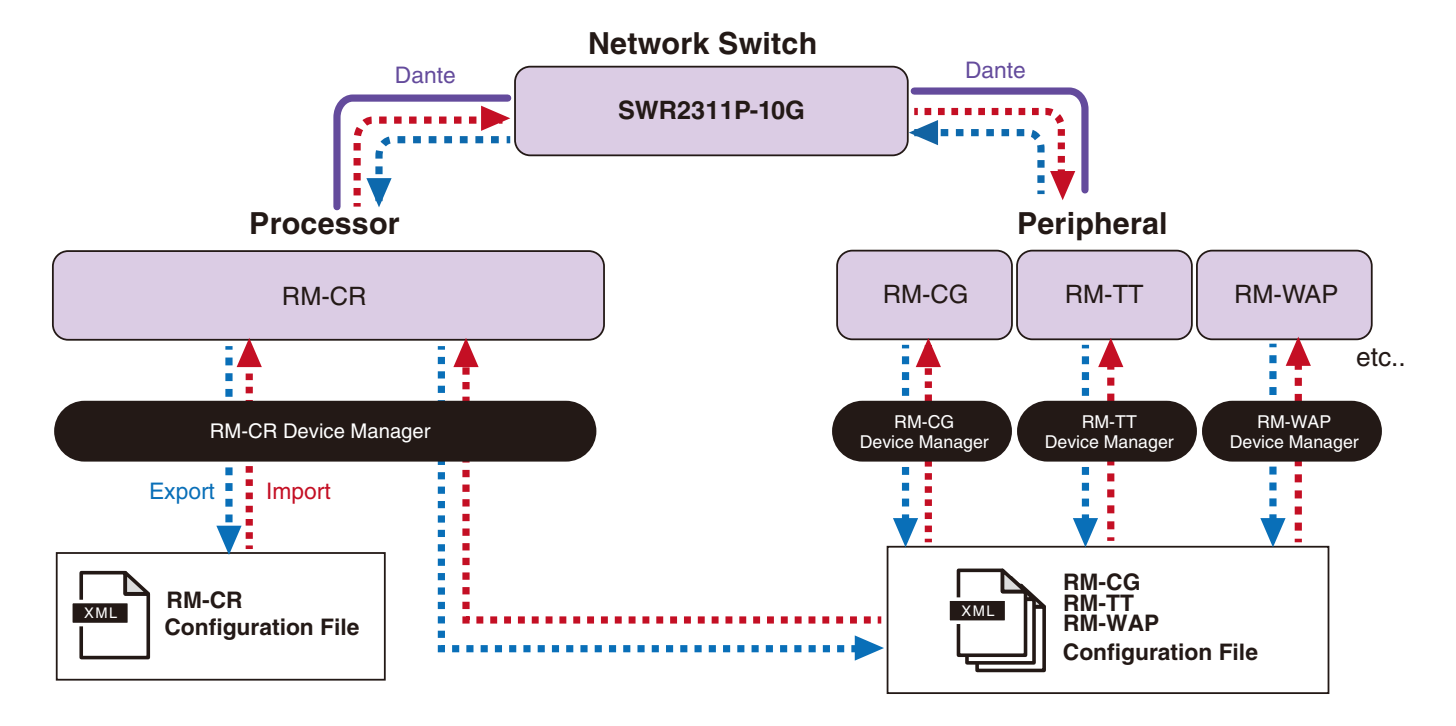

- Die exportierte Konfigurationsdatei kann zum Importieren verwendet werden.
- Konfigurationsdateien können über [TOOLS]→[Configuration]→[IMPORT CONFIGURATION] in der Web-GUI "Device Manager" für das entsprechende Gerät importiert werden.
- Die Web-GUI "RM-CR Device Manager" kann zudem Konfigurationsdateien für RM-CG, RM-TT, RM-WAP, VXL1-16P, VXC2P und CTL-BN1 importieren, die im selben ADECIA-System registriert sind. Diese Konfigurationsdateien können über [SETTINGS]→[Peripheral]→[REGISTRATION SETTINGS]→[VIEW] neben dem entsprechenden Gerät →[Peripheral Detail]→[IMPORT CONFIGURATION] in der Web-GUI "RM-CR Device Manager" importiert werden.

- Beim Importieren einer Konfigurationsdatei muss deren Name (MAC-Adresse) mit der MAC-Adresse des Geräts übereinstimmen, in das die Datei importiert werden soll. Wenn beispielsweise ein Gerät aufgrund eines Geräteausfalls ersetzt wird, muss der Dateiname der exportierten Konfigurationsdatei auf die MAC-Adresse des neu installierten Geräts geändert werden, bevor die Datei importiert wird.
- Einzelheiten zum Exportieren und Importieren von Konfigurationsdateien finden sich in der Bedienungsanleitung der Web-GUI "Device Manager" für RM-CR/RM-CG/RM-TT bzw. in der Bedienungsanleitung für die Web-GUI "Device Manager" des Drahtlosmikrofonsystems der RM-Serie.

# Über Presets

- Eine Kombination von Konfigurationsdateien f
  ür RM-CR, RM-CG, RM-TT, RM-WAP, VXL1-16P, VXC2P und CTL-BN1 kann als Preset gespeichert und abgerufen werden. Die Konfigurationsdateien k
  önnen auf zwei Weisen importiert werden: eine Datei je Ger
  ät oder mehrere in einer Datei komprimierten Dateien (ZIP-Format). Werden Konfigurationsdateien mit demselben Dateinamen importiert, werden die Dateien mit der letzten Datei 
  überschrieben.
- Presets erleichtern die Konfiguration und Verwaltung mehrerer Geräte in einem ADECIA-System.
- Bis zu 10 Presets können gespeichert werden.
- Presets können über [TOOLS]→[Preset]→[CONFIGURED PRESETS] in der Web-GUI "RM-CR Device Manager" gespeichert und abgerufen werden. In diesem Fenster können auch die Einstellungen aus einer auf dem Bereitstellungsserver gespeicherten Konfigurationsdatei abgerufen werden.
- Beim Einsatz von Presets wird empfohlen, in der Web-GUI "RM-CR Device Manager" [SETTINGS]→[Peripheral]→[DEVICE SETTINGS]→[Enable automatic Dante audio routing] auszuwählen. Dies ermöglicht das automatische Routing von Dante-Patches. Andernfalls müssen Dante-Audio-Patches manuell mit einem Dante-Controller oder einem ähnlichen Gerät verwaltet werden.
- Einzelheiten zum Speichern und Abrufen von Presets finden sich in der Bedienungsanleitung der Web-GUI "Device Manager" für RM-CR/RM-CG/RM-TT.
- Presets können auch mit den nachstehenden Raum-Trennungs-/Verbindungs-Systemen Divide/Combine Room eingesetzt werden. In einem Raum-Trennungs-/Verbindungs-System Divide/Combine Room, bei dem RM Device Finder eingesetzt wird, können Presets für mehrere RM-CR im Netzwerk gespeichert und miteinander verglichen werden. Einzelheiten hierzu finden sich im Benutzerhandbuch für RM Device Finder.

#### Presets fernbedient abrufen

#### ■ ProVisionaire Kiosk/ProVisionaire Control PLUS

Mit dem Windows-Programm ProVisionaire Kiosk können Parameter für verschiedene Geräte über ein einziges Bedienfeld ferngesteuert werden. Mit dem Windows-Programm ProVisionaire Control PLUS können ProVisionaire Kiosk Controller entworfen werden. Mit ProVisionaire Kiosk/ProVisionaire Control PLUS kann auch zwischen Presets gewechselt werden. Vorlagedateien (für ProVisionaire Control PLUS) zum Wechseln zwischen Presets können von der ADECIA-Website heruntergeladen werden.

#### Fernbedienungsprotokoll

Presets können auch von einem externen Gerät gewechselt werden, auf dem ein Fernbedienungsprotokoll ausgeführt wird. Einzelheiten zum Protokoll finden sich in den technischen Daten für das Fernbedienungsprotokoll der RM-Serie.

# Über Divide/Combine Room

• Mit Presets können u. a. Einstellungen geändert werden, wenn Audiosignale auf mehrere Räume verteilt werden oder ein Raum in unterschiedliche Bereiche getrennt wird. Die Eingangs-/Ausgangseinstellungen des Audiosignals können entsprechend der Raum-Trennung/Verbindung geändert werden. Obschon die Web-GUI "RM-CR Device Manager" bei Systemen der Art Divide/Combine Room eingesetzt werden kann, erleichtert RM Device Finder die Konfiguration von Raum- und Geräteeinstellungen. Die Funktion Divide/Combine Room kann ebenfalls dem CTL-BN1 zugewiesen werden. Einzelheiten zum Konfigurieren eines Systems der Art Divide/Combine Room finden sich im RM Device Finder Benutzerhandbuch.

#### Systembild bei getrennter Nutzung zweier Konferenzsysteme (Divide Room)

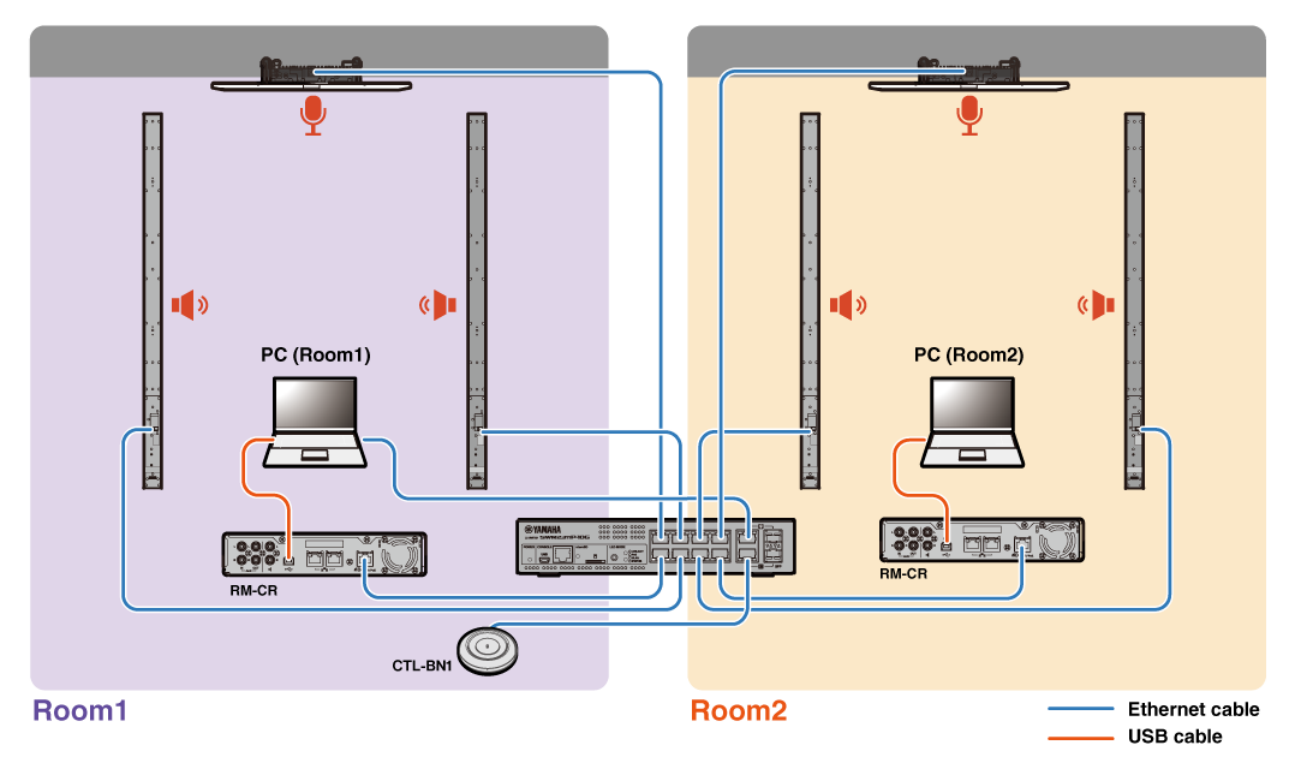

#### Systembild bei kombinierter Nutzung zweier Konferenzsysteme (Combine Room)

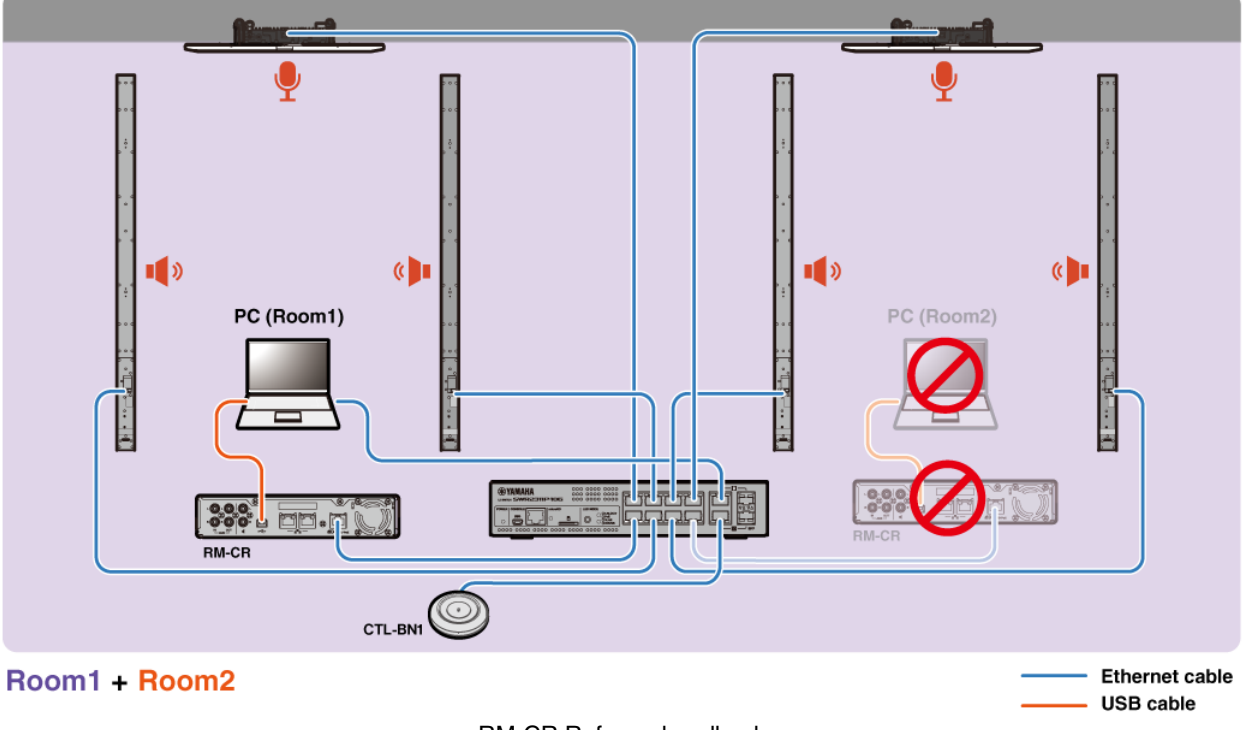

**RM-CR** Referenzhandbuch

# Über Bereitstellungsserver

- Ein Bereitstellungsserver ist ein Tool oder Server, der Gerätekonfigurationsdateien gemeinsam konfiguriert und an Geräte im selben Netzwerk verteilt.
- Ein Bereitstellungsserver kann ein dedizierter Server im lokalen Netzwerk eines Unternehmens oder Gebäudes sein, der die Konfiguration komplexer Geräte verwaltet.
- Ein Gerät der RM-Serie kann die Einstellungen aller Geräte zentral über einen Bereitstellungsserver verwalten. Darüber hinaus kann bei Einsatz der DHCP-Server-Option die Konfigurationsdatei des Bereitstellungsservers einfach durch Verbinden des Geräts mit dem Netzwerk auf das Gerät angewendet werden.

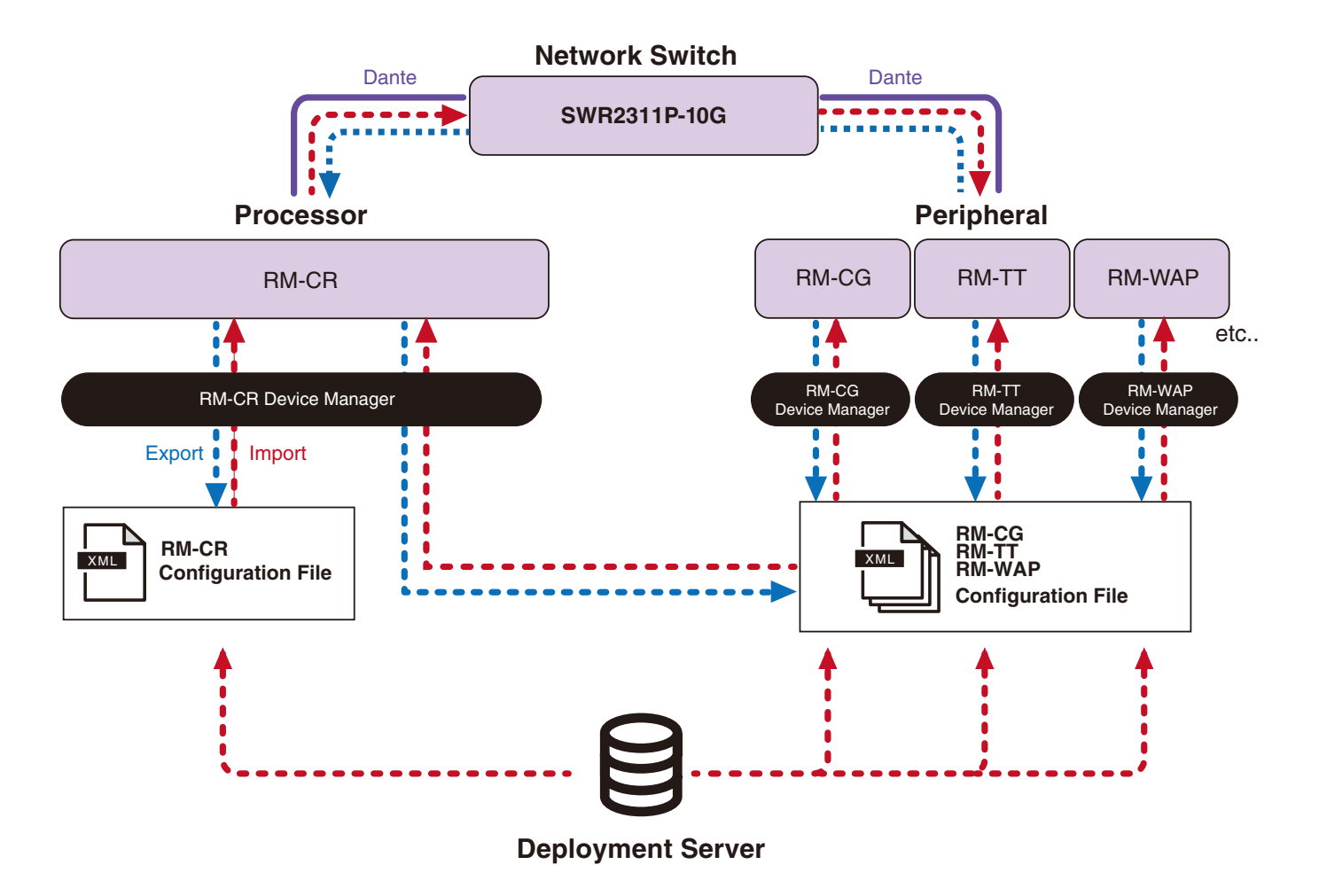

- ADECIA-Einstellungen bei der zentralen Verwaltung von ADECIA-Geräten mit einem Bereitstellungsserver
  - Die erforderlichen Informationen in [SETTINGS]→[Admin]→[DEPLOYMENT SERVER SETTINGS] der entsprechenden Web-GUI "Device Manager" für RM-CR, RM-CG, RM-TT oder RM-WAP eingeben.

| DEPLOYMENT SERVER SETTINGS            |      |
|---------------------------------------|------|
| Enable deployment server (i)          |      |
| Enable automatic server discovery (1) |      |
| Provisioning interval (minutes)       |      |
| •                                     | 1440 |
| Primary server                        |      |
| Secondary server                      |      |

- Um einen Bereitstellungsserver zu verwenden, [Enable deployment server] wählen.
- Wenn in einer Umgebung, in der ein DHCP-Server eingesetzt wird, [Enable automatic server discovery] ausgewählt ist und "TFTP Server Name" für "DHCP Option 66" bzw. "DHCP Option 150" aktiviert ist, wird der Bereitstellungsserver automatisch erkannt und die Konfigurationsdatei des Bereitstellungsservers einfach durch Verbinden des Geräts mit dem Netzwerk auf das Gerät angewendet. In solchem Fall ist es nicht erforderlich, den nachstehenden Primärserver oder Sekundärserver anzugeben.
- Das Zeitintervall zum Abfragen des Bereitstellungsservers durch ADECIA-Geräte festlegen.
- Die IP-Adresse des Bereitstellungsservers und den Pfad zur Konfigurationsdatei angeben. Es können zwei Server angegeben werden: ein Primärserver und ein Sekundärserver.
- Für die Geräteverwaltung mit Bereitstellungsservern oder Konfigurationsdateien stehen folgende beiden Optionen zur Verfügung.
  - 1) Den Pfad zu den einzelnen Bereitstellungsservern für RM-CR, RM-CG, RM-TT und RM-WAP separat angeben.
  - Nur den Pfad zum Bereitstellungsserver f
    ür RM-CR angeben, wo alle ADECIA-Ger
    ätekonfigurationsdateien konsolidiert sind.
    - Bei Option 2) die RM-CG-, RM-TT- oder RM-WAP-Bereitstellungsserver nicht konfigurieren. Andernfalls wird der Importvorgang dupliziert.
    - Bei Option 2) können gleichzeitig auch VXL1-16P, VXC2P und CTL-BN1-Konfigurationsdateien verwaltet werden.

### Über Mikrofongruppierung

Werden Mikrofone in Gruppen aufgeteilt, kann die Stummschaltung für jede Gruppe separat gesteuert werden. Standardmäßig ist die Stummschaltung aller Mikrofone verbunden.

Gruppennummern werden wie folgt zugewiesen:

• RM-CG, RM-TT

```
[SETTINGS]→[Peripheral]→[MICROPHONE GROUP MUTE SETTINGS]→[Group] in der Web-GUI "RM-CR Device Manager"
```

• RM-W-Serie

[SETTINGS]→[Peripheral]→[MICROPHONE GROUP MUTE SETTINGS]→[VIEW] unter "Group"→[Peripheral Detail]→[MICROPHONE SETTINGS]→[Mute Group] in der Web-GUI "RM-CR Device Manager" Alternativ: [SETTINGS]→[MICROPHONE]→[Group] in der Web-GUI "RM-WAP Device Manager"

Zum Steuern der Stummschaltung der einzelnen Gruppen muss in der Web-GUI "RM-CR Device Manager" die folgende Einstellung ausgewählt werden.

[SETTINGS]→[Peripheral]→[DEVICE SETTINGS]→[Enable microphone group mute control]

RM-CR Referenzhandbuch

# Über Netzwerksicherheit und einfache RADIUS-Sicherheitskonfiguration

Die ADECIA-Lösung unterstützt ein Sicherheits-Authentifizierungssystem basierend auf der IEEE802.1X-Authentifizierung. Hierdurch können die Weitergabe von Versammlungsinformationen und unbefugter Zugriff verhindert werden, falls sich ein bösartiges, nicht registriertes Endgerät mit dem Netzwerk verbindet. Die Information, dass sich ein nicht registriertes Endgerät mit dem Netzwerk verbunden hat, wird in der Protokolldatei ausgegeben.

# Was ist IEEE802.1X?

IEEE802.1X ist ein Standard für die Benutzer- und Port-Authentifizierung in kabelgebundenen und kabellosen LANs, was den Aufbau eines sicheren Netzwerksystems ermöglicht, ohne den Datenverkehr zu beeinträchtigen.

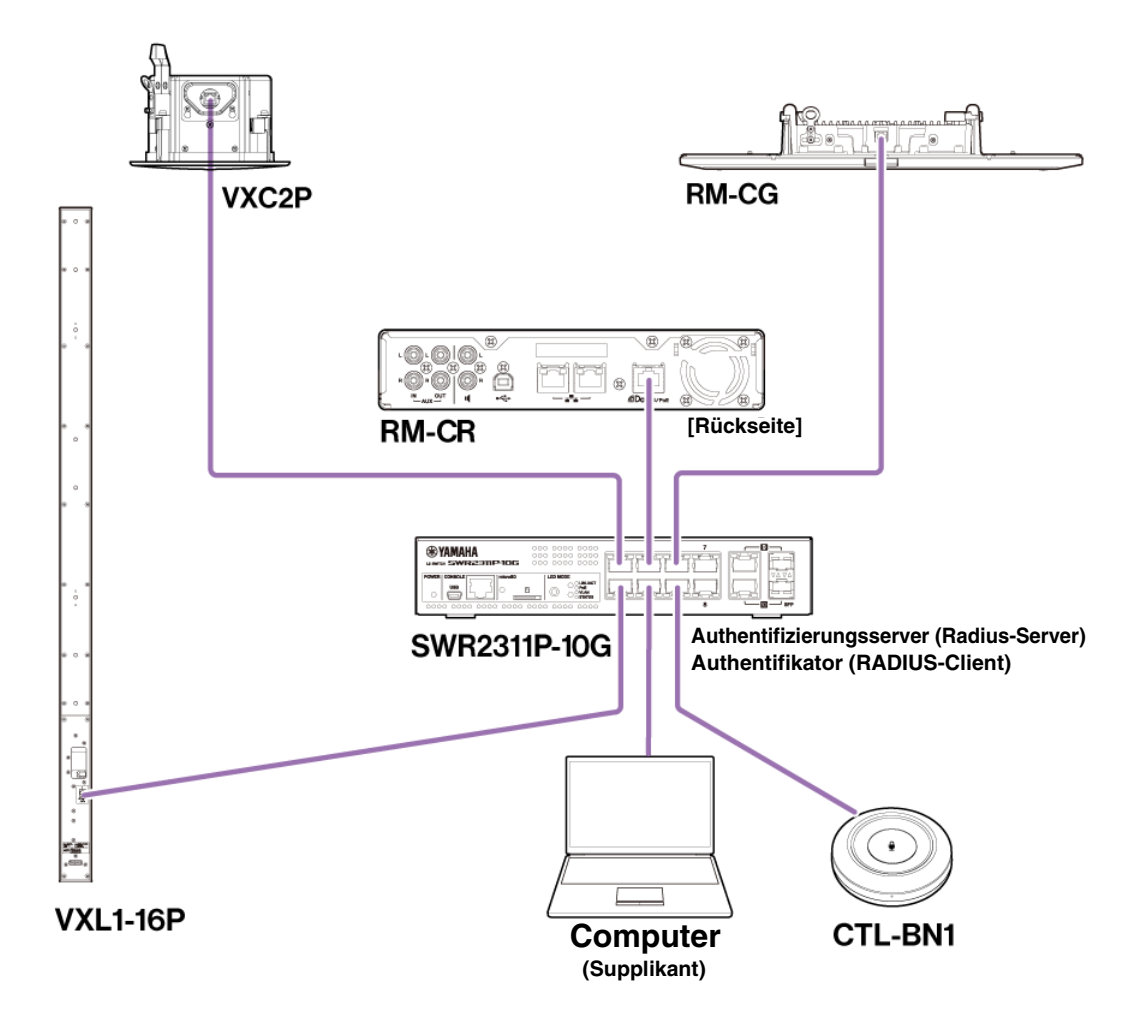

Die IEEE802.1X-Authentifizierung erfordert drei Komponenten: einen Supplikanten, einen Authentikator und einen Authentifizierungsserver.

#### Supplikant

Dies ist der Client bei der IEEE802.1X-Authentifizierung oder die auf dem Client installierte Software. Es handelt sich hierbei um eine von den meisten Computern unterstützte Standardfunktion.

#### Authentifikator

Dieses Netzwerkgerät spielt die Vermittlerrolle zwischen Supplikant und Authentifizierungsserver. In einer ADECIA-Lösung spielt SWR2311P-10G die Authentifikator-Rolle.

#### Authentifizierungsserver

Dieser Server führt die Authentifizierung durch. Der RADIUS-Server\* ist ein typischer Authentifizierungsserver. SWR2311P-10G in einer ADECIA-Lösung verfügt auch über Authentifizierungsserver-Funktionen.

\* Radius-Server: Ein Server, der Funktionen bereitstellt, die auf einem Kommunikationsprotokoll namens "Remote Authentication Dial-In User Service" basieren.

# Über einfache RADIUS-Sicherheitskonfiguration

Beim Einsatz eines Netzwerk-Switches, der die einfache RADIUS-Sicherheitskonfigurationsfunktion für ADECIA unterstützt, kann auf der Geräteportseite des Netzwerks die Anzahl der Endgeräte, die eine Verbindung herstellen können, einfach eingeschränkt und verwaltet werden. SWR2311P-10G unterstützt diese Funktion.

Einstellungen über [TOOLS]→[Plugin]→[Yamaha Quick & Easy Radius Security] in der Web-GUI "RM-CR Device Manager" konfigurieren.

Da diese Einstellung von mehreren Netzwerk-Switches im selben Netzwerk gemeinsam genutzt wird, kann die RADIUS-Sicherheit verwaltet werden, ohne dass die Geräte davon Kenntnis haben.

#### Hinweis:

- Diese Funktion ist bei der Einführung eines neuen ADECIA-Systems einzusetzen.
- Die Switch-Firmware muss aktualisiert und initialisiert werden. Insbesondere wenn ein Switch von einem anderen System in das ADECIA-System integriert wird, die Firmware aktualisieren und initialisieren. Bevor diese Funktion mit einem Switch eingesetzt wird, bereits eigene Netzwerksicherheit dessen konfiguriert ist, mit dem Netzwerkadministrator klären, ob diese Funktion eingesetzt und initialisiert werden soll.
- Keine Switch-Einstellungen ändern, während Sicherheitsvorgänge mithilfe der einfachen RADIUS-Sicherheitskonfiguration ausgeführt werden.
- Wenn die Funktion Divide/Combine Room eingesetzt wird, diese in den Modus Combine Room versetzen.
- Wenn mehrere (bis zu 4) RM-CR im Netzwerk vorhanden sind, kann diese Funktion von jedem RM-CR aus konfiguriert werden; diese Funktion jedoch nicht auf mehreren RM-CR konfigurieren. Andernfalls könnten die auf anderen RM-CR konfigurierten Einstellungen überschrieben werden.

# Über RADIUS-Server

Einzelheiten zu RADIUS-Severn finden sich auf folgender Yamaha Website. (Aufgrund von Firmware-Aktualisierungen kann die URL für die neuesten Informationen hiervon abweichen.)

Diese Informationen sind erforderlich, wenn die RADIUS-Sicherheit manuell, ohne die einfache RADIUS-Sicherheitskonfiguration, konfiguriert werden soll.

#### ▼ Website mit Erläuterungen zum RADIUS-Server SWR2311P-10G RADIUS von Yamaha

https://manual.yamaha.com/pa/interfaces/swr2311p/Rev\_2\_02\_22/en/basic/index.html#!/ap\_radius\_server

#### ▼ Website mit Erläuterungen zum Einsatz des RADIUS-Servers SWR2311P-10G RADIUS von Yamaha

https://manual.yamaha.com/pa/interfaces/swr2311p/Rev\_2\_02\_22/en/gui/index.html#!/rds\_user

# Einfache RADIUS-Sicherheitskonfiguration

#### ■ Web-GUI "Device Manager" für RM-CR, RM-CG, RM-TT oder RM-WAP

- [SETTINGS]→[Network]→[IEEE802.1X SETTINGS]
  - \* Beim Einsatz der einfachen RADIUS-Sicherheitskonfiguration sind diese Einstellungen nicht erforderlich.

#### ■ Web-GUI "RM-CR Device Manager"

• [TOOLS]→[Plugin]→[Yamaha Quick & Easy Radius Security]

# Über VoIP-Anrufe

# Was ist VoIP?

VoIP (Voice over Internet Protocol) ist ein allgemeiner Begriff für Technologien, die Telefonanrufe über IP-Netzwerke ermöglichen. SIP (Session Initiation Protocol) ist ein Begriff mit der gleichen Bedeutung wie VoIP. SIP ist ein Kommunikationsprotokoll zum Verbinden und Trennen von Telefonen über IP-Netzwerke. Die Funktion zur Verwaltung eingehender und ausgehender Telefonanrufe wird als Anrufsteuerung oder Signalisierung bezeichnet und nutzt SIP. SIP ist also eines der Protokolle von VoIP.

# **VoIP-bezogene Begriffe**

#### SIP-Server

Ein SIP-Server ist ein Server, der eine Telefonanlage über SIP verwaltet und steuert.

Die Hauptaufgabe eines SIP-Servers besteht darin, über ein IP-Netzwerk Geräte zu verbinden, die Anrufe tätigen.

## VoIP-Anrufsbezogene Einstellungen (Web-GUI "RM-CR Device Manager")

#### Erforderliche Einstellungen zum Tätigen von VolP-Anrufen

SIP aktivieren und Informationen für die Verbindung zum SIP-Server angeben.

- [SETTINGS] → [SIP] → [SIP SETTINGS]
  - Enable SIP
- [SETTINGS] → [SIP] → [REGISTRATION SETTINGS]
  - Registrar
  - Username
  - Password
  - User ID
  - Display name

#### Einstellungen für Konferenzen mit mehreren Gegenstellen

Nicht nur VolP-Leitungen, sondern auch mehrere USB-, Bluetooth- und AUX-Leitungen können automatisch gemischt werden. (Standardeinstellung: aktiviert)

- [SETTINGS]  $\rightarrow$  [Dialer]  $\rightarrow$  [CONFERENCE SETTINGS]
  - Enable auto-join

#### Einstellungen zum Erkennen von RM-CR in ProVisionaire

ProVisionaire Kiosk und ProVisionaire Control PLUS erkennen RM-CR mittels der Geräte-ID. [Mode] unter "HOSTNAME SETTINGS" auf [Yamaha Hostname using Unit ID] einstellen und eine Einstellung für [Unit ID] auswählen.

- [SETTINGS] → [Network] → [HOSTNAME SETTINGS]
  - Mode
  - Unit ID

# VoIP-Anrufe fernbedienen

#### ■ProVisionaire Kiosk/ProVisionaire Control PLUS

Mit dem Windows-Programm ProVisionaire Kiosk können Parameter für verschiedene Geräte über ein einziges Bedienfeld ferngesteuert werden. Mit dem Windows-Programm ProVisionaire Control PLUS können ProVisionaire Kiosk Controller entworfen werden. Zum Tätigen von VoIP-Anrufen mit ADECIA-Geräten, die ProVisionaire Kiosk/ProVisionaire Control PLUS-Funktion "Dialer" einsetzen. Eine Vorlagendatei (für ProVisionaire Control PLUS) für das Routing von Telefonkonferenzen kann von der ADECIA-Website heruntergeladen werden.

#### Fernbedienungsprotokoll

Das Abrufen von Informationen und die Steuerung von ADECIA-Geräten sind auch von einem externen Gerät aus möglich. Einzelheiten zum Protokoll finden sich in den technischen Daten für das Fernbedienungsprotokoll der RM-Serie.

# Über SNMP/MIB

## Was ist SNMP?

SNMP (Simple Network Management Protocol) ist ein Protokoll zur Verwaltung und Überwachung des Verbindungsstatus von Geräten in einem Netzwerk.

Mit einem Management-Tool, das SNMP implementiert, können Informationen wie Netzwerkstatus, Ladestatus und Fehlerereignisse von Netzwerkgeräten gesammelt werden.

Mithilfe der SNMP-Proxy-Funktion von RM-CR kann über RM-CR von einem Unternehmensnetzwerk-Endgerät aus auf RM-CG, RM-TT usw. zugegriffen werden.

## Was ist MIB?

MIB (Management Information Base) ist die Datenbank mit Geräteinformationen, die von Netzwerkgeräten gespeichert werden. Eine MIB-Datei beschreibt (in einer Baumstruktur) Informationen, die von SNMP verwendet werden können.

Eine MIB-Datei für ADECIA kann von der Yamaha Website heruntergeladen werden.

## Anwendung in einem ADECIA-System

Von einem Computer o. Ä. können mit einem Verwaltungstool, das SNMP implementiert, beispielsweise folgende Arten Informationen abgerufen werden: aus dem Bildschirm [Home] des Web-GUI Device Managers für RM-CR, RM-CG oder RM-TT sowie zu Verbindungen, Stummschaltung und Warnungsmeldungen.

### **SNMP-bezogene Begriffe**

• SNMP-Manager und SNMP-Agent

Der Server, der Informationen sammelt, ist der SNMP-Manager, und das Gerät, das die Informationen bereitstellt, ist der SNMP-Agent.

Das ADECIA-Gerät ist ein SNMP-Agent.

• Trap

Meldungen von SNMP-Agenten werden als "Traps" bezeichnet.

SNMP-Manager erhalten Statusinformationen, indem sie Antworten von SNMP-Agenten anfragen. Traps hingegen werden gesendet, wenn sich der Status ändert oder ein Ereignis auf dem SNMP-Agenten auftritt.

# SNMP-Einstellungen (Web-GUI "Device Manager" für RM-CR, RM-CG oder RM-TT)

Es handelt sich hierbei um die Einstellungen in ADECIA für den Einsatz eines SNMP-Managers zur Überwachung von ADECIA-Geräten.

• [SETTINGS]→[Admin]→[SNMP SETTINGS]

# Über Dante

ADECIA setzt Dante als Protokoll zur Übertragung von Audiosignalen ein. Dante ist ein von Audinate entwickeltes Protokoll, das die Fähigkeit bietet, Gerätesteuersignale sowie mehrere Audiosignale mit unterschiedlichen Abtastfrequenzen oder Bitraten gleichzeitig in einer Gigabit-Ethernet-kompatiblen Netzwerkumgebung zu verarbeiten.

Einzelheiten zu Dante finden sich auf der (englischsprachigen) Website von Audinate.

http://www.audinate.com/

Auf der Website von Yamaha Pro Audio finden sich ebenfalls zahlreiche Informationen zu Dante.

https://www.yamahaproaudio.com/

- HINWEIS: Verwenden Sie in einem Dante-Netzwerk nicht die EEE-Funktion\* des Netzwerk-Switches. Die EEE-Funktion kann die Clock-Synchronisation beeinträchtigen und Tonunterbrechungen verursachen. Beachten Sie daher bitte die folgenden Punkte.
  - Schalten Sie, wenn Sie verwaltete (managed) Switches verwenden, die EEE-Funktion aller Ports, die für Dante verwendet werden, aus. Verwenden Sie keine Switches, bei denen Sie die EEE-Funktion nicht ausschalten können.
  - Wenn Sie nicht verwaltete Switches verwenden, verwenden Sie keine Switches mit EEE-Funktionalität. Bei solchen Switches kann die EEE-Funktion nicht ausgeschaltet werden.
  - \* EEE-Funktion (Energy-Efficient Ethernet): Eine Technologie, die den Stromverbrauch von Ethernet-Geräten in Zeiten mit geringem Netzwerkverkehr reduziert; auch als Green Ethernet oder IEEE802.3az bekannt.

## Dante-bezogene Einstellungen

Web-GUI "Device Manager" für RM-CR, RM-CG, RM-TT oder RM-W

- [SETTINGS]→[Network]
- Web-GUI "RM-CR Device Manager"
- [TOOLS]→[Plugin]→[Yamaha network switch automatic optimization for Dante]

## Firmware aktualisieren

Die Firmware kann auf verschiedene Weisen aktualisiert werden.

### **RM Device Finder einsetzen**

Mit dem Programm RM Device Finder können ADECIA-Geräte im Netzwerk gesteuert werden. Damit kann ebenfalls die Firmware der einzelnen Geräte aktualisiert werden.

Einzelheiten zu den Betriebsabläufen finden sich im zugehörigen Benutzerhandbuch für RM Device Finder.

# Web-GUI "RM-CR Device Manager" einsetzen

Firmware kann über [TOOLS]→[Update]→[FIRMWARE UPDATE] in der Web-GUI "RM-CR Device Manager" aktualisiert werden. Einzelheiten zu den Betriebsabläufen finden sich in der Bedienungsanleitung der Web-GUI "Device Manager" für RM-CR/RM-CG/ RM-TT.

HINWEIS: Mit der Web-GUI "RM-CR Device Manager" kann ebenfalls die Firmware von Peripheriegeräten wie RM-CG und RM-TT aktualisiert werden.

Die neuesten Dienstprogramme, Firmware-Dateien und Handbücher können von der folgenden Website heruntergeladen werden:

▼ Yamaha-Website (Downloads) https://download.yamaha.com/

# Geräte der RM-Serie initialisieren

Ein RM-CR kann auf folgende beide Weisen initialisiert werden: über die Taste [RESET] an der Vorderseite des Geräts und über die Web-GUI "RM-CR Device Manager".

Einzelheiten zum Einsatz der Taste [RESET] an der Vorderseite des Geräts finden sich unter "BEDIENELEMENTE UND FUNKTIONEN" in diesem Handbuch.

Alternativ kann die Initialisierung über [TOOLS]→[Configuration]→[RESET DEFAULTS] in der Web-GUI "RM-CR Device Manager" ausgeführt werden. Einzelheiten zu den Betriebsabläufen finden sich in der Bedienungsanleitung der Web-GUI "Device Manager" für RM-CR/RM-CG/RM-TT.

Andere Geräte der RM-Serie können ebenfalls über die Taste [RESET] des entsprechenden Geräts oder über die Web-GUI "Device Manager" des entsprechenden Geräts initialisiert werden.

# Netzwerk-Switch (SWR2311P-10G) aktualisieren und für ADECIA initialisieren

Um die einfache RADIUS-Sicherheitskonfiguration zu nutzen, muss die Firmware des Netzwerk-Switches aktualisiert und die ADECIA-Konfigurationsdatei angewendet werden. Wie folgt verfahren.

WICHTIG: Bei aktivierter Stacking-Funktion des Netzwerk-Switches kann die einfache RADIUS-Sicherheitskonfiguration nicht eingesetzt werden. Die Firmware aktualisieren, nachdem Sie die Stacking-Funktion deaktiviert wurde.

#### 1. Eine microSD-Karte vorbereiten.

Zum Speichern der neuesten Firmware- und Konfigurationsdateien für den Switch eine mit FAT16 oder FAT32 formatierte microSDoder microSDHC-Karte vorbereiten.

# 2. Den vollständigen Satz Aktualisierungsdateien für RADIUS-Sicherheit des Netzwerk-Switches (SWR2311P-10G) von der folgenden RM-CR-Website herunterladen.

#### ▼ Yamaha-Website (Downloads) https://download.yamaha.com/

Die heruntergeladene komprimierte Datei entpacken und die Daten dann auf der microSD-Karte speichern.

Die microSD-Karte enthält Folgendes:

Ordner mit dem Namen des Switch-Modells (SWR2311P-10G)

I-- Firmware

- I I- auto-apply.txt: Selbstanwendungsdatei
- | |- swrXXXX.bin: Firmware-Datei
- I-- startup-config
  - I- auto-apply.txt: Selbstanwendungsdatei
  - I- config.txt: Konfigurationsdatei

#### **3.** Die Firmware- und Konfigurationsdatei auf den Switch anwenden.

- 3.1 Die microSD-Karte in den microSD-Steckplatz am Switch einstecken und dann den Schalter einschalten.
- **3.2** Die auf der microSD-Karte gespeicherte Firmware- und Konfigurationsdatei wird angewendet und das Gerät gestartet. (Der Start dauert länger als gewöhnlich.) Wenn die microSD-LED erlischt, ist die Selbstanwendung abgeschlossen.
- **3.3** Nach Erlöschen der microSD-LED die microSD-Karte entfernen.

**3.4** Den Switch neu starten.

#### Hinweis:

- Keine Switch-Einstellungen mit Befehlen, der GUI o.Ä. ändern, während Sicherheitsvorgänge mithilfe der einfachen RADIUS-Sicherheitskonfiguration ausgeführt werden. Werden Einstellungen geändert, wird dieser Vorgang möglicherweise nicht korrekt ausgeführt.
- Die microSD-Karte muss nach der Aktualisierung der Switch-Firmware entfernt werden.
   Bleibt die microSD-Karte eingesteckt, wird die Firmware-Aktualisierungs- und Konfigurationsdatei beim n\u00e4chsten Start des Ger\u00e4ts erneut angewendet.

# **TECHNISCHE DATEN**

# Technische Daten – Allgemein

| Abmessungen                   |          | B 215 mm × T 264 mm × H 44 mm                                                                                                 |  |
|-------------------------------|----------|----------------------------------------------------------------------------------------------------|--|
| Gewicht                       |          | 1,6 kg                                                                                                    |  |
| Stromversorgung               |          | PoE+ (IEEE802.3at, LLDP), 48 VDC                                                                                              |  |
| Maximale Leistungsaufnahme    |          | 15,0 W                                                                                                    |  |
| Betrieb                       |          | 0 °C – 40 °C                                                                                                    |  |
| Temperatur                    | Lagerung | –20 °C – 60 °C                                                                                                    |  |
| Luftfoughtigkoit              | Betrieb  | 30% – 90% (nichtkondensierend)                                                                                                |  |
| Lunieuchiigken                | Lagerung | 20% – 90% (nichtkondensierend)                                                                                                |  |
| Anzeigen                      |          | <ul> <li>Betrieb</li> <li>Status</li> <li>Bluetooth</li> <li>Netzwerkanzeige (× 3)</li> </ul>                                 |  |
| Lieferumfang                  |          | Installationshandbuch, Zugangsabdeckung (mit Schraube),<br>USB-Kabel (Typ A-B), USB-Kabel (Typ A-Micro B), Gummifüße (4 Stk.) |  |
| Getrennt erhältliches Zubehör |          | Montagezubehör: RM-MTL<br>Montagezubehör: RM-MRK                                                                              |  |

# Technische Daten – Audio

| Frequenzgang                 |                     |                        | 20 Hz – 20 kHz                                                                                                    |  |  |
|------------------------------|---------------------|------------------------|----------------------------------------------------------------------------------------------------|--|--|
| Abtastrate                   |                     |                        | 48 kHz                                                                                                    |  |  |
| Bittiefe                     |                     |                        | 24 Bits                                                                                                    |  |  |
| Latenz                       |                     |                        | 8 [ms] (Dante-Eingang zu USB-Ausgang, inklusive Signalverarbeitung)                                                                                                    |  |  |
|                              | Dan                 | te                     | 16 E × 16 A                                                                                                    |  |  |
|                              | USB                 |                        | USB 2.0 Typ B, Audioklasse 1.0<br>Eingang: 2-Kanal-Ausgang: 2 Kanäle an 48 kHz                                                                                                    |  |  |
|                              | Mikr                | ofoneingang            | XLR, symmetrisch, 2-Kanal-Eingang                                                                                                    |  |  |
|                              | AUX                 |                        | RCA, unsymmetrisch (Line-Pegel),<br>Eingang: 2-Kanal-Ausgang: 2ch                                                                                                    |  |  |
|                              | Lautsprecherausgang |                        | RCA, unsymmetrisch (Line-Pegel),<br>Ausgang: 2ch                                                                                                    |  |  |
| Audioschnittstelle Bluetooth |                     | etooth                 | Version 4.2<br>Unterstützte Protokolle: HFP (1.6), A2DP, AVRCP (1.6)<br>Unterstützte Codecs: CVSD, SBC, mSBC<br>Drahtlosausgang: Klasse 2<br>Maximale Reichweite:<br>10 m (ohne Hindernisse)<br>Empfangsfrequenz (Arbeitsfrequenz):<br>2.402–2.480 MHz<br>Maximale Ausgangsleistung (EIRP): 4,0 dBm (2,5 mW)<br>Modulationsverfahren: GFSK, π/4DQPSK, 8DPSK |  |  |
|                              | Anrufbearbeitung    |                        | Wählen, Beantworten, Halten, Fortsetzen, Weiterleiten,<br>Nicht stören, Anruf-ID, Voicemail-Benachrichtigungen (Switch konfiguriert)                                                                                                    |  |  |
|                              | SIP                 | Anruf-Bridging         | Unterstützt die Überbrückung von SIP-, USB-, BT- und AUX-Anrufen. Verbinden,<br>Aufteilen, Halten, Fortsetzen, 5+1 Leitungen: Max. 2 SIP-Anrufe, 1 USB-, 1<br>Bluetooth-, 1 AUX-Anruf sowie der Benutzer                                                                                                    |  |  |
|                              |                     | Codecs                 | G.711, G.722HD, G.729ab, G.726                                                                                                    |  |  |
|                              |                     | DTMF-<br>Unterstützung | RTP-Ereignis, SIP-In-Band, SIP-Infopaket                                                                                                    |  |  |
|                              |                     | Sicherheit             | Unterstützt SRTP (RFC 1889), IETF SIP (RFC 3261 und begleitende RFCs)                                                                                                    |  |  |

# Technische Daten – Netzwerk

| Buchse [Dante/PoE]         | Dante Audio/Dante Control, Fernbedienung, WebUI, PoE+ unterstützt<br>Kabelanforderungen: CAT5e oder höher, STP |
|----------------------------|----------------------------------------------------------------------------------------------------|
| Netzwerkbuchsen            | Unternehmensnetzwerk, Fernbedienung, SIP, WebUI<br>Kabelanforderungen: CAT5e oder höher, STP                   |
| Einrichtungsbuchse [SETUP] | USB 2.0 Micro, Netzwerkklasse, WebUI, feste IP<br>Kabelanforderungen: USB-Kabel (Typ A-Micro B)                |

# Eingangs-/Ausgangscharakteristik

| Eingangsbuchse | Tataäabliaba | Einsatz mit<br>Nennwert | Eingan   |                           |                           |
|----------------|--------------|-------------------------|----------|---------------------------|---------------------------|
|                | Lastimpedanz |                         | Nennwert | Max.<br>vor Übersteuerung | Buchsentyp                |
| MIC IN<br>1, 2 | 2,2 kΩ       | 50 – 600 Ω              | –46 dBu  | –26 dBu                   | XLR-3-31<br>(symmetrisch) |
| AUX IN<br>L, R | 20 kΩ        | 1 kΩ                    | –14 dBV  | +6 dBV                    | RCA PIN                   |

| Ausgangsbuchse  | Tatsächliche    | Einsatz mit<br>Nennwert | Ausgan   |                           |            |
|-----------------|-----------------|-------------------------|----------|---------------------------|------------|
|                 | Quellenimpedanz |                         | Nennwert | Max.<br>vor Übersteuerung | Buchsentyp |
| AUX OUT<br>L, R | 1 kΩ            | 10 kΩ                   | –14 dBV  | +6 dBV                    | RCA PIN    |
| SP OUT<br>L, R  | 1 kΩ            | 10 kΩ                   | –14 dBV  | +6 dBV                    | RCA PIN    |